# Vendor Enlistment Process

- Go to the official Oil and Natural Gas Corporation (ONGC) website (vendor.ongc.co.in).
- Locate the menu on the righthand side of the homepage.
- Click on "Login / Register as Vendor"
- You will be redirected to the login and registration section.
  - Existing vendors can log in.
  - New vendors can create an account

ongc ERCM Now AND N

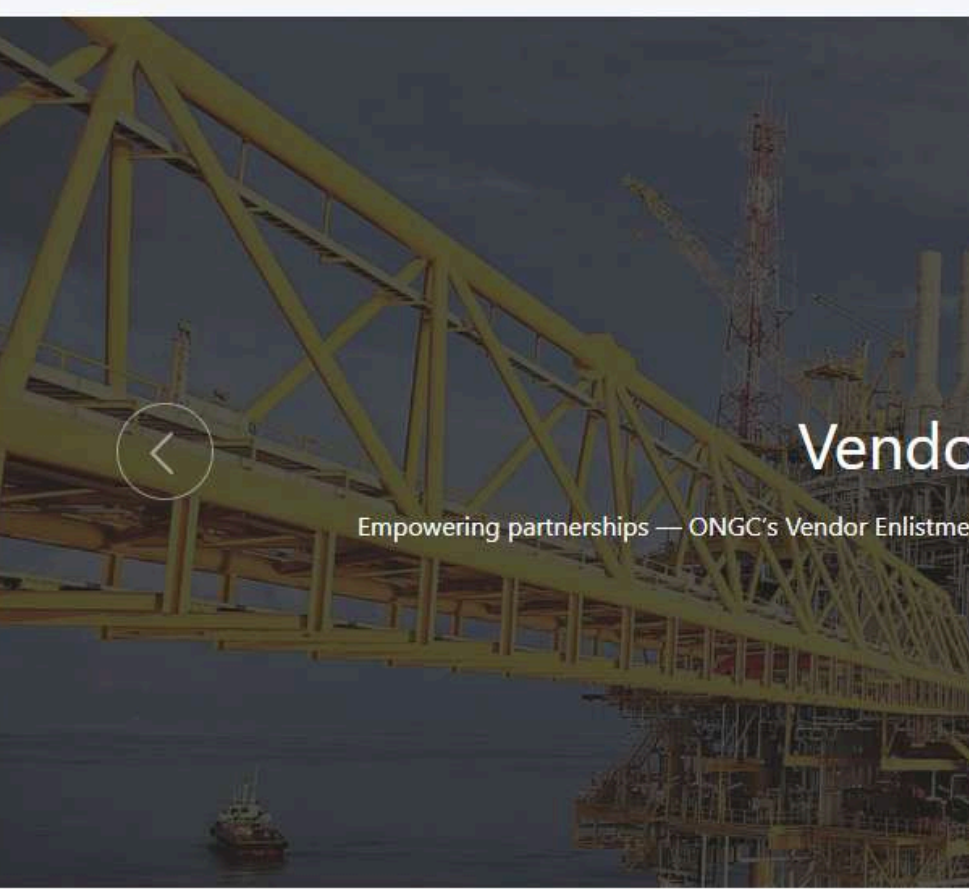

The Vendor Enlistment Portal is a digital platform developed by Oil and Natural Gas Corporation (ONGC) (which is a Maharatna public sector enterprise and India's largest producer of oil and natural gas, powering the nation's energy needs) to streamline and simplify the vendor registration and onboarding process. This portal enables prospective vendors to easily apply, submit necessary documentation, and complete the enlistment process online.

Designed to enhance transparency, efficiency, and accessibility, the portal ensures a seamless experience for vendors across various categories and services. Whether you are a new supplier or an existing partner looking to update your credentials, the Vendor Enlistment Portal offers a user-friendly interface and guided workflows to support your journey with ONGC.

Join us in building a stronger, more collaborative supply network by becoming a valued ONGC vendor through the Vendor Enlistment Portal.

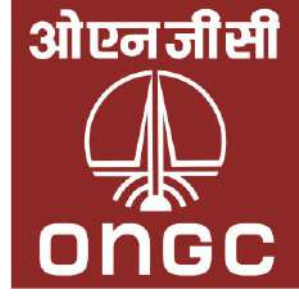

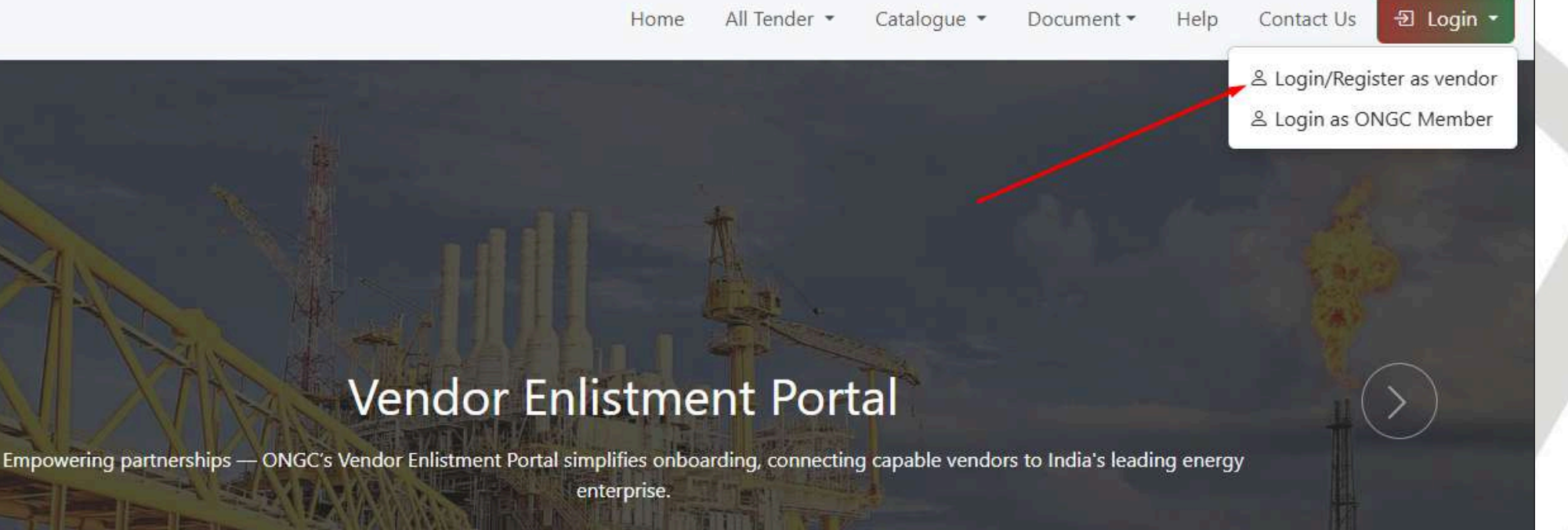

#### **About Vendor Enlistment Portal**

### **New Vendor Registration**

- Click the "Register" button on the login page.
- Enter Email Address and PAN Number.
- Check inbox for the OTP (One-Time Password).
- Enter the OTP in the designated field.
- Create a secure Password of your choice.
- Complete the CAPTCHA to verify you're human.
- Click "Register" to finish the registration process.

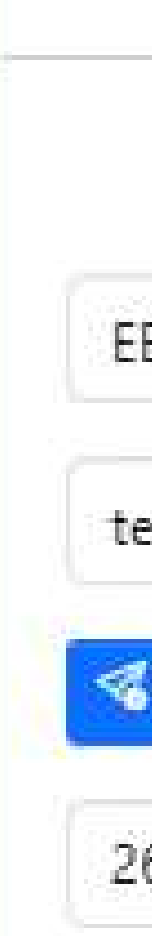

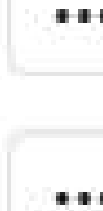

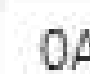

### Register

Register to start your session

â

2

- FFFFF88888F
- testuser@gmail.com
- Set OTP
- 268654 123
- 0.77 \*\*\*\*\*\*\*
- $\mathbb{C}$ \*\*\*\*\*\*\*
- O 0ABB46 0ABB46

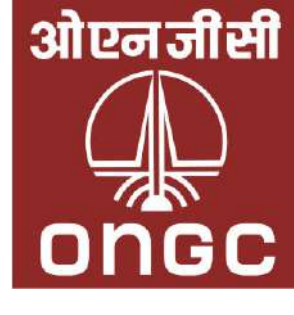

## 1<sup>st</sup> Section: "Agency" Details

| 1                      |                       | 2                       |                                            | 3                                  |
|------------------------|-----------------------|-------------------------|--------------------------------------------|------------------------------------|
| About Agency           |                       | Undertaking             |                                            | Trade                              |
| A1. Company Details    |                       |                         |                                            |                                    |
| Company Name / Licent  | e Holder Name* gunjan |                         |                                            |                                    |
| Name of Authorised Per | son* gunjan sharma    |                         |                                            | Bidder Type*                       |
| A2. Business Details   |                       |                         |                                            |                                    |
| Establishment Year*    | 025                   | * Nature of Business*   | marketing                                  | Legal Status* Private Limited Comp |
| Company Category*      | ncillary Unit         | · GeM Id (GeM Portal)   | gem3322/222                                | GePNIC Id Gep9988882               |
| A3. Registered Address | Details               |                         |                                            |                                    |
| Registered Address*    | ouse number 555       |                         |                                            |                                    |
| Country* India         |                       |                         | * City* zirakour                           | Pincode* 16726                     |
| Pan No. *              | AAAAA5555E            | Pan File : File-2MB 🥚   | pan_file_147_1746597767.pdf                |                                    |
| CIN Number*            | G77777GG7777GGG777777 | CIN Certificate : File- | 2MB 😑 registration_file_147_1746597783.pdf |                                    |
| GST Number*            | 76GGGG6666F           | GST Certificate : File- | 2MB 😑 gst_file_147_1746597796.pdf          |                                    |
| A4. Contact Person De  | tails                 |                         |                                            |                                    |
| Name* Mrs ¥ gui        | njan                  | Designation design      | ner                                        | Primary Email gunjan2@yopmail      |
| Secondary Email gun    | jan340@yopmail.com    | Mobile No.* +91         | 8877665544                                 | Phone No. 7766554433               |
| Secondary Email gun    | an340@yopmail.com     | Mobile No.* +91         | 8877665544                                 | Phone No. 7766554433               |

4 sections of Vendor Onboarding

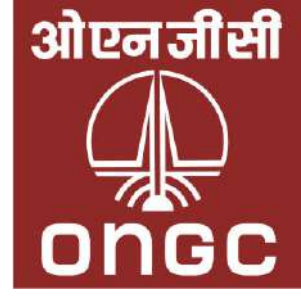

### 1) Company Details

Conta

- Company name
- Authorized person
- Bidder type
- 2) Business Details
  - $\circ\,$  Year of establishment
  - $\circ~$  Nature of business
  - Company category
  - Relevant IDs
- 3) Registered Address
  - Address, city, and pin-code
  - Upload PAN, CIN, and GST certificates
- 4) Contact Person Details
  - Name, designation
  - Email and mobile number

## 2<sup>nd</sup> Section - "Undertaking"

#### Vendor to :

- Review and agree to mandatory declarations.
- Download, fill, and sign the declaration forms as required.
- Upload the signed forms in PDF format using the respective upload fields
- Ensure all documents
   are clear and
   correctly filled before
   submission.

| EN                | Home All Tender  Catalogue Document Help Contact Us                                                                                                    |
|-------------------|----------------------------------------------------------------------------------------------------|
| /endo             | or Registration                                                                                                    |
|                   | 3                                                                                                    |
| Abo               | Undertaking Trade                                                                                                    |
| U1.               | Power of Attorney (PoA)                                                                                                    |
|                   | I/We confirm that my company/ organization has authorized me to sign & upload enlistment documents and the Power of Attorney (PoA) in this regard issued by the competent authority in my company/ organization has authorized me to sign & upload enlistment documents and the Power of Attorney (PoA) in this regard issued by the competent authority in my company/ organization has authorized me to sign & upload enlistment documents and the Power of Attorney (PoA) in this regard issued by the competent authority in my company/ organization has authorized me to sign & upload enlistment documents and the Power of Attorney (PoA) in this regard issued by the competent authority in my company/ organization has a to be a sign a sign at the power of Attorney (PoA) in this regard issued by the competent authority in my company/ organization has a sign at the power of Attorney (PoA) in this regard issued by the competent authority in my company/ organization has a sign at the power of Attorney (PoA) in this regard issued by the competent authority in my company/ organization has a sign at the power of Attorney (PoA) in this regard issued by the competent authority in my company/ organization has a sign at the power of Attorney (PoA) in this regard issued by the competent authority in my company/ organization has a sign at the power of Attorney (PoA) in this regard issued by the competent authority in my company. |
|                   | with this enlistment application.<br>I/We hereby also confirm that I shall take all possible measures to prevent any unauthorized access to vendor enlistment portal on behalf of my company.                                                                                                    |
|                   | File Name : POA File-10MB O poa_147_1746598075.pdf                                                                                                    |
|                   | ⊘ Agree                                                                                                    |
| J2.               |                                                                                                    |
|                   | I/We accept the provisions of the Integrity Pact in toto and shall abide by it during the enlistment period. The signed copy of integrity pact is uploaded, duly signed on all pages by the authorized signatory as per Pc signatures of witnesses. *                                                                                                    |
|                   | File Name : Vendor_enlistment File-10MB • vendor_enlistment_147_1746598082.pdf                                                                                                    |
|                   | ⊘ Agree                                                                                                    |
| <mark>U</mark> 3. |                                                                                                    |
|                   | I/We certify that we have read and will adhere to the ONGC Fraud Prevention Policy available at ONGC's public portal http://www.ongcindia.com. We shall not indulge ourselves or allow others to indulge in fraudule we will immediately apprise ONGC of any fraud or suspected fraud as soon as it comes to our notice.                                                                                                    |
|                   | ⊘ Agree                                                                                                    |

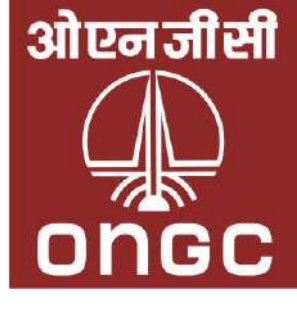

## 3<sup>rd</sup> Section - "Trade"

#### 1) Trade Details

- Select CPD Group, Enlistment Category, and Sub Category.
- Upload a document relevant to the selected sub-category.
- 2) Catalog Item (as applicable)
  - Search and select a suitable Catalog Item.

#### 3) MSME Registration

- Select "Yes" or "No" for MSME registration.
- If "Yes", provide Udyam Registration Number and MSME category.

| gue ▼ Document ▼ He |
|---------------------|
|                     |
|                     |
|                     |
|                     |
| on Catalog Item     |
| No Item found       |
|                     |
|                     |
|                     |
|                     |
| e* 🧿                |
|                     |
|                     |
| Attach Certifica    |
| Ses 🕐 Yes           |
| 🔵 Yes 😡 M           |
| 🔵 Yes 🛛 🖉           |
| 🔵 Yes 🛛 🖉 I         |
| me                  |
|                     |
|                     |
|                     |
|                     |
|                     |
|                     |
|                     |
|                     |
|                     |

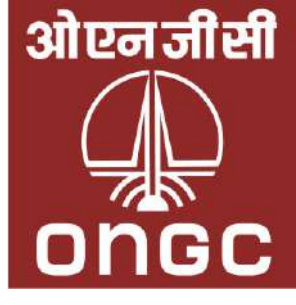

### 3<sup>rd</sup> Section - "Trade"

#### 4) Enlisting As

- Choose your category (e.g., Manufacturer).
- Upload a single PDF with all required certificates.

#### 5) Upload Certifications

- OEM Authorization Letter
- API Certificate
- BIS Certificate
- ISO Series Certificates
- PESO Certificate

### 6) Prior experience with ONGC or any other client:

- Select the Client Name from the dropdown.
- Enter the date of the work/project.
- Upload a supporting document in PDF format (e.g., Work Order, Completion Certificate).

| Winter State     Output     State     State </th <th></th> <th></th> <th></th> <th></th> <th></th> <th></th>                                                                                                    |                       |                                                                                      |                                       |                            |                           |                         |
|----------------------------------------------------------------------------------------------------|-----------------------|--------------------------------------------------------------------------------------|---------------------------------------|----------------------------|---------------------------|-------------------------|
| endor Registration  About Agency Undertaking Trade Trade Tra |                       | IGC                                                                                  |                                       |                            | Home All Tender 🔻 Cata    | logue ▼ Document ▼ Help |
| About Ageny     Category     Category    <                                                                                                    | Vendor R              | egistration                                                                          |                                       |                            |                           |                         |
| About Agency Undertaking Trade   PUG focup *   Central drilling & Well Services Procumment Group (DDWG)        <                                                                                                    | 1                     |                                                                                      | 2                                     |                            | 3                         |                         |
| Central Indention   Central Drilling & Well Services Procurement Group (IDW6)   Image: Services Procurement Group (IDW6)   Image: Services Procurement                                                                                                    | About A               | gency                                                                                | Undertaking                           |                            | Trade                     |                         |
| PP Group* Enlistment Category* Sub Category* Vew File Instruction Catalog tem:   Central Dimines & Weil Services Processment Group (DDW) it & botto date it is is test it is is test <td>Trade Iter</td> <td>n(s)</td> <td></td> <td></td> <td></td> <td></td>                                                                                                    | Trade Iter            | n(s)                                                                                 |                                       |                            |                           |                         |
| Central Drilling & Weil Services Procurment Group (DWG)      (Central Drilling & Weil Services Procurment Group (DWG)    (Central Drilling & Weil Services Procurment Group (DWG) (Central Drilling & Weil Services Procurment Group (DWG) (Central Drilling Berling Berling B                                                                                                    | CPD Grou              | p *                                                                                  | Enlistment Category *                 | Sub Category *             | View File Instruc         | ction Catalog Item      |
| Japiada Jocument Related to Sub Category "this is test."  File:JWB trade_tem_file_147_1746598227.pdf  Wetter Registered with MSME  Vetter Registered with MSME  Vetter Registered  Vetter Registered  Vettered  Vettered  Vett | Central Dr            | illing & Well Services Procurement Group (CDWG) 🔹                                    | AC & DC Module                        | * this is test             |                           | No Item found           |
| Whether Registered with MSME MSME Category as*   Yes Udyam Reg. No*: UDYAM   Yes Udyam Reg. No*: UDYAM   FF-44-444444   Enlisting File Name*   A as: Nanufacturer   Yes No   Sr. Certificate Name   Attach Certificate   1 OEM Authorization Letter   2 API Certificate   3. BIS Certificate   4. PESO Certificate   PEso Certificate   Yes   None   vest   None   vest                                                                                                    | Upload a<br>File-10ME | Document Related to Sub Category "this is test" * trade_item_file_147_1746598227.pdf |                                       |                            |                           |                         |
| V Ys       Udyam Reg. No ': U0YAM.       Fr.4444444       Select Small SCIST Male x         Existing as a #       Enlisting File Name '       Enlisting File Name '       Itade         As a:       Mnufucturer       View III'       Itade       Itade         PIesse combine all the available certificates into a single PDF file before uploading in 'Enlisting as a!       Sr.       Certificate Name       Attach Certificate         1.       OEM Authorization Letter       V Yes       No       5.       ISO 9001 Certificate       V Yes       Itale         3.       BIS Certificate       V Yes       No       5.       ISO 9001 Certificate       V Yes       Itale         PESO Certificate       V Yes       No       5.       ISO 9001 Certificate       V Yes       Itale         3.       BIS Certificate       V Yes       No       7.       ISO 45001 Certificate       V Yes       Itale         4.       PESO Certificate       V Yes       No       8.       SA 8000 Certificate       V Yes       Itale         Prior Experience:       Experience:       No       Upload file       Experience File Name       Enter file name         Indeet tem(s) List       Sixea 80rdt       Sixea 80rdt       Sixea 80rdt       Sixea 80rdt       Sixea 80rdt <t< td=""><td>Whether I</td><td>Registered with MSME</td><td>MSME Category as *</td><td></td><td></td><td></td></t<>                                                                                                    | Whether I             | Registered with MSME                                                                 | MSME Category as *                    |                            |                           |                         |
| As a Handfacturer   As a Manufacturer Please combine all the available certificates into a single PDF file before uploading in "Enlisting as a!   Sr. Certificate Name   Attach Certificate   0 EM Authorization Letter   O MA Authorization Letter   0 EM Authorization Letter   O Main Certificate   0 EM Authorization Letter   O Main Certificate   0 EM Authorization Letter   O Main Certificate   0 EM Authorization Letter   O Main Certificate   0 EM Authorization Letter   O Main Certificate   0 EXPLORE   O Certificate   0 EXPLORE   O Main Certificate   0 EXPLORE   O Main Certificate O Main Certificate O Main Certificate O Main Certificate O Main Certificate O Main Certificate O Main Certificate O Main Certificate <p< td=""><td>✓ Yes</td><td>Udyam Reg. No * : UDYAM- FF-44-4444444</td><td>Select Small-SC/ST-Male 🗙</td><td></td><td></td><td></td></p<>                                                                                                    | ✓ Yes                 | Udyam Reg. No * : UDYAM- FF-44-4444444                                               | Select Small-SC/ST-Male 🗙             |                            |                           |                         |
| Asa: Manufacturer   File: 10MB • trade_supplier_file_147_1745598255.pdf • trade trade_supplier_file_147_1745598255.pdf • trade_supplier_file_147_1745598255.pdf • trade trade_supplier_file_147_1745598255.pdf • trade_supplier_file_147_1745598255.pdf • trade_supplier_file_147_1745598255.pdf • trade_supplier_file_147_1745598255.pdf • trade_supplier_file_147_1745598255.pdf • trade_supplier_file_147_1745598255.pdf • trade_supplier_file_147_1745598255.pdf • trade_supplier_file_147_1745598255.pdf • trade_supplier_file_147_1745598255.pdf • trade_supplier_file_147_1745598255.pdf • trade_supplier_file_147_1745598255.pdf • trade_supplier_file_147_1745598255.pdf • trade_supplier_file_147_17455982555.pdf • trade_supplier_file_147_174559825555.pdf • trade_supplier_file_147_1745                                                        | Enlisting             | as a #                                                                               |                                       |                            | Enlisting File Na         | me* 🧿                   |
| Prease combine all the available certificates into a single PDF file before uploading in 'Enlisting as a'.   Sr.   Certificate Name   1.   0EM Authorization Letter   2.   API Certificate   2.   API Certificate   3.   BIS Certificate   2.   VESO Certificate   2.   VESO Certificate   2.   VESO Certificate   2.   VESO Certificate   2.   VESO Certificate   2.   VESO Certificate   2.   VESO Certificate   2.   VESO Certificate   2.   VESO Certificate   2.   VESO Certificate   VESO Certificate   VESO Certificate   VESO Certificate   VESO Certificate   VESO Certificate   VESO Certificate   VESO Certific                                                                                                    | Asa: M                | lanufacturer                                                                         | ✓ File-10MB* O trade_supplie          | er_file_147_1746598255.pdf | Re-upload View file trade |                         |
| Sr. Certificate Name   1. 0EM Authorization Letter   2. API Certificate   2. API Certificate   3. BIS Certificate   3. BIS Certificate   4. PESO Certificate   7. ISO 45001 Certificate   8. SA 8000 Certificate   9. No   7. ISO 45001 Certificate   9. Yes   8. SA 8000 Certificate   9. Yes   9. No   9. Prior Experience:   None Date:   1. Identify   1. Upload file                                                                                                    | # Please o            | combine all the available certificates into a single PDF file                        | before uploading in 'Enlisting as a'. |                            |                           |                         |
| 1. OEM Authorization Letter   2. API Certificate   3. BIS Certificate   3. BIS Certificate   4. PESO Certificate   Yes No     5. ISO 45001 Certificate     7. ISO 45001 Certificate     7. ISO 45001 Certificate     7. ISO 45001 Certificate     7. ISO 45001 Certificate     7. ISO 45001 Certificate     7. ISO 45001 Certificate     7. ISO 45001 Certificate     7. ISO 45001 Certificate     7. ISO 45001 Certificate     7. ISO 45001 Certificate     8. SA 8000 Certificate     9. Prior Experience:     1. Otter     9. Date:     1. Otter     1. Date:     1. Otter     1. Prior Experience:                             1. Dete: <td>Sr.</td> <td>Certificate Name</td> <td>Attach Certificate</td> <td>Sr. Certifi</td> <td>cate Name</td> <td>Attach Certificate</td>                                                                                                    | Sr.                   | Certificate Name                                                                     | Attach Certificate                    | Sr. Certifi                | cate Name                 | Attach Certificate      |
| 2. API Certificate Yes No 6. ISO 14000 Certificate Yes Yes   3. BIS Certificate Yes No 7. ISO 45001 Certificate Yes Yes   4. PESO Certificate Yes No 8. SA 8000 Certificate Yes Yes   Prior Experience: None Date: dd-mm-yyyy File-10MB Upload file Experience File Name   Experience: None Date: dd-mm-yyyy File-10MB Upload file Enter file name                                                                                                    | 1.                    | OEM Authorization Letter                                                             | 🥥 Yes 🔵 No                            | 5. ISO 90                  | 01 Certificate            | 📀 Yes  No               |
| 3. BIS Certificate   4. PESO Certificate     Yes   9.   9.   9.   9.   9.   9.   9.   9.   9.   9.   9.   9.   9.   9.   9.   9.   9.   9.   9.   9.   9.   9.   9.   9.   9.   9.   9.   9.   9.   9.   9.   9.   9.   9.   9.   9.   9.   9.   9.   9.   9.   9.   9.   9.   9.   9.   9.   9.   9.   9.   9.   9.   9.   9.   9.   9.   9.   9.   9.   9.   9.   9.   9.   9.   9.   9.   9.   9.   9.   9.   9.   9.   9.   9.   9.   9.   9.   9.   9.   9.   9.   9.   9. <tr< td=""><td>2.</td><td>API Certificate</td><td>Ses No</td><td>6. ISO 14</td><td>000 Certificate</td><td>🔵 Yes  No</td></tr<>                                                                                                    | 2.                    | API Certificate                                                                      | Ses No                                | 6. ISO 14                  | 000 Certificate           | 🔵 Yes  No               |
| 4. PESO Certificate Yes No 8. SA 8000 Certificate Yes So   Prior Experience   Experience: None Date: dd-mm-yyyy File-10MB Upload file Enter file name   Frior Experience: ONGC, (07/05/2025) Frade Item(s) List                                                                                                    | 3.                    | BIS Certificate                                                                      | Ves 🚫 No                              | 7. ISO 45                  | 001 Certificate           | 🔵 Yes 🛛 No              |
| Prior Experience     Experience     None     V     Date:     ile-10MB        File-10MB        Experience File:     Experience File:                                                                                                    | 4.                    | PESO Certificate                                                                     | 🔿 Yes 📀 No                            | 8. SA 800                  | 0 Certificate             | 🔿 Yes 😔 No              |
| Experience: None   Date: dd-mm-yyyy File-10MB Upload file Experience File: experience File: experience File: experience File: experience File: experience File: Saye as Draft Saye as Draft Saye as Draft Saye & Next                                                                                                    | Prior Expe            | erience                                                                              |                                       |                            | Experience File 1         | Name                    |
| Image: Prior Experience : ONGC, (07/05/2025)       Experience File : exp         Frade Item(s) List                                                                                                    | Experience            | ce: None 🗸 Date: dd-mm                                                               | yyyy File-10MB 🜖 Upload file          |                            | Enter file name           |                         |
| Frade Item(s) List                                                                                                    | 1. 🗑 Delet            | Prior Experience : ONGC, (07/05/2025)                                                |                                       | Experience File : exp      |                           |                         |
| Yrevious Save as Draft Save & Next                                                                                                    | Trade iter            | n(s) List                                                                            |                                       |                            |                           |                         |
| Previous     Save as Draft     Save & Next                                                                                                    |                       |                                                                                      |                                       |                            |                           |                         |
| Revious     Save as Draft     Save & Next                                                                                                    |                       |                                                                                      |                                       |                            |                           |                         |
|                                                                                                    | « Previou             | Save as Draft Save & Next                                                            |                                       |                            |                           |                         |

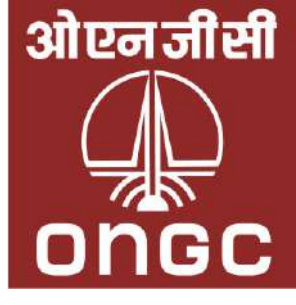

### **Provide Financial Details (Optional)**

• This step is optional but recommended for evaluation of financial capability.

| 1) Basic Financial Information                                | 2) For C                                                          | onsortium Bidders                                                          |
|---------------------------------------------------------------|-------------------------------------------------------------------|----------------------------------------------------------------------------|
| <ul> <li>Upload financial documents or statements.</li> </ul> | <ul> <li>Provid</li> <li>Con</li> <li>Nur</li> <li>Sha</li> </ul> | de:<br>nsortium Leader's Name<br>nber of Partners<br>re of Partnership (%) |
| 3) Financial Statement Requirement                            | nts                                                               | 4) Financial Par                                                           |
| <ul> <li>State whether statements are consolida</li> </ul>    | ted.                                                              | <ul> <li>Revenue from</li> </ul>                                           |
| <ul> <li>If not consolidated, upload a CA certific</li> </ul> | cate.                                                             | <ul> <li>Turnover</li> </ul>                                               |
| $\circ$ If audited by a practicing CA, enter:                 |                                                                   | <ul> <li>Net worth</li> </ul>                                              |
| <ul> <li>CA's Name</li> </ul>                                 |                                                                   | <ul> <li>Working capit</li> </ul>                                          |
| <ul> <li>Membership Number</li> </ul>                         |                                                                   | <ul> <li>All values in y</li> </ul>                                        |

• Firm Registration Number

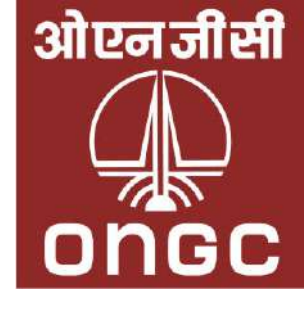

- Each partner must specify:
  - Entity Type (Indian/Foreign)
  - Whether Statutory Audit is applicable

#### rameters (Last 2 Years)

operations

- tal
- /our reporting currency (e.g., GBP)

### **Upload Financial Documents & Final Submission**

- Upload the following financial documents for the last two years:
  - Balance Sheet
     Notes & Schedules
  - Profit & Loss Account
     Auditor's Report
  - Cash Flow Statement
     Include UDINs for all documents
- Upload a Positive Net Worth Certificate from a Chartered Accountant (CA).

#### For Consortium Bidders:

- Upload the Memorandum of Understanding (MoU):
  - Clearly defines each partner's scope of work and share in the
- Once all documents are uploaded:
  - Click "Save as Draft" to review later, or
  - Click "Submit" to complete the financial section.

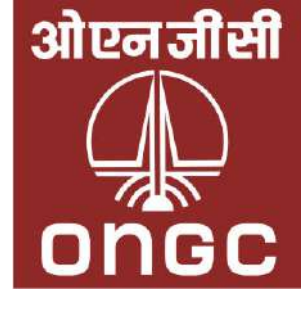

| And Angenetics                                                                                                    |                                                            |                                                                                    |                                                                              |                          |                              | Home All Tender - Catalogue                        | Document      Help Contact Us                   | AAAAA55555                 |
|----------------------------------------------------------------------------------------------------|------------------------------------------------------------|------------------------------------------------------------------------------------|------------------------------------------------------------------------------|--------------------------|------------------------------|----------------------------------------------------|-------------------------------------------------|----------------------------|
|                                                                                                    | Vendor Registration                                        |                                                                                    |                                                                              |                          |                              |                                                    |                                                 |                            |
|                                                                                                    | 0                                                          |                                                                                    | 0                                                                            |                          |                              | 0                                                  |                                                 |                            |
|                                                                                                    | About Agency                                               |                                                                                    | Undertaking                                                                  |                          |                              | Trade                                              |                                                 | Fina                       |
| Fundamental and the second of the second of the second                                                                                                    | Would you like to provide fin                              | nancial information/documents for assessi<br>tails/documents to submit. No, Please | ng your financial capability ?<br>specify the reason for not providing finar | ncial details.           |                              |                                                    |                                                 |                            |
|                                                                                                    | •                                                          |                                                                                    |                                                                              | Financial I              | nformation                   |                                                    |                                                 |                            |
|                                                                                                    | I. Whether the Bidder is a Co                              | onsortium.*                                                                        | F2. Name of Leader.                                                          | et management            | 1X18-00-100                  |                                                    | F3. No of Partners                              |                            |
| Note: Note:                                                                                                    | Yes 🔿 No                                                   |                                                                                    | gunjan                                                                       |                          |                              |                                                    | 1 Partner                                       |                            |
| And a lease of a product of a product of a p                                                                                                    |                                                            |                                                                                    |                                                                              | Partner                  | 1 details                    |                                                    |                                                 |                            |
| a b   b b   construction construction   construction construction <td>. Partner 1: Partnership Sha</td> <td>are in Bid Value &amp; Company Name. *</td> <td></td> <td></td> <td>F5. Partner 1: Type of En</td> <td>itity as per registration/incorporation certificat</td> <td>e. *</td> <td></td>                                                                                                    | . Partner 1: Partnership Sha                               | are in Bid Value & Company Name. *                                                 |                                                                              |                          | F5. Partner 1: Type of En    | itity as per registration/incorporation certificat | e. *                                            |                            |
| An end of any of any                                                                                                    | 16 <b>%</b> &                                              | onge                                                                               |                                                                              |                          | Private Limited Company      |                                                    |                                                 |                            |
| the reference of the reference of the relation of the relation of the                                                                                                    | i. Partner 1: Whether the ent                              | tity. *                                                                            |                                                                              |                          | FT. Partner 1: Whether th    | he Statutory Audit is required as per the law of   | that country where the partner is registered/in | ncorporated.               |
| Part of the the the the the the the the the the                                                                                                    | Indian OForeign                                            | Country* India                                                                     |                                                                              | •                        | Yes No                       |                                                    |                                                 |                            |
| Def Def Def Def Def Def Def Def Def                                                                                                    | 8. Partner 1: Whether the ent                              | tity is required to prepare the Financial Sta                                      | tements on Consolidated Basis. *                                             | 1                        | F9. Partner 1: Is a certific | cate from practicing CA that the bidder is not re  | equired to prepare consolidated financial state | aments.                    |
| <pre>Bit Bitterberberberberberberberberberberberberbe</pre>                                                                                                    | Yes No Financial S                                         | Statement Based On : Audited Consolidated Fina                                     | incial Statements                                                            |                          | CA Certificate File-10ME     | B Upload file                                      | 1975 28 24 190 FB                               |                            |
|                                                                                                    | 10. Partner 1: Whether the Fir                             | inancial Statements are audited by Statuto                                         | ry Auditor . *                                                               |                          |                              |                                                    |                                                 |                            |
| 1. Johen Lehender Glausen yn deur yn deur yn d                                                                                                    | Statutory Auditor                                          |                                                                                    |                                                                              | ~                        |                              |                                                    |                                                 |                            |
| Stately ubdit water     Stately ubdit water water skill     Stately ubdit water water skill       Stately ubdit water skill     Stately ubdit water skill     Stately ubdit water skill       Stately ubdit water skill     Stately ubdit water skill     Stately ubdit water skill       Stately ubdit water skill     Stately ubdit water skill     Stately ubdit water skill       Stately ubdit water skill     Stately ubdit water skill     Stately ubdit water skill       Stately ubdit water skill     Stately ubdit water skill     Stately ubdit water skill       Stately ubdit water skill     Stately ubdit water skill     Stately ubdit water skill       Stately ubdit water skill     Stately ubdit water skill     Stately ubdit water skill       Stately ubdit water skill     Stately ubdit water skill     Stately ubdit water skill       Stately ubdit water skill     Stately ubdit water skill     Stately ubdit water skill       Stately ubdit water skill     Stately ubdit water skill     Stately ubdit water skill       Stately ubdit water skill     Stately ubdit water skill     Stately ubdit water skill       Stately ubdit water skill     Stately ubdit water skill     Stately ubdit water skill       Stately ubdit water skill     Stately ubdit water skill     Stately ubdit water skill       Stately ubdit water skill     Stately ubdit water skill     Stately ubdit water skill       Stately ubdit water skill     Stat                                                                                                    | 11. Partner 1: Details of Statu                            | utory Auditor & Membership No. *                                                   |                                                                              |                          |                              |                                                    |                                                 |                            |
| mmmm       mmmmm       mmmmm       immmmm       immmmm       immmmm       immmmm       immmmm       immmmm       immmmm       immmmm       immmm       immm       immm       immm                                                                                                    | Statutory Auditor Name* xyz                                |                                                                                    |                                                                              |                          | Statutory Auditor Member     | nhip No.* 453555555555                             |                                                 |                            |
| Funcie la Partie d'autoire presente d'autoire presente d'autoire prese                                                                                                    | Firm Name xyz                                              |                                                                                    |                                                                              |                          | Firm Membership No. 3        | 24444444                                           |                                                 |                            |
| NY Yee, N. So 2024       NY Yee, N. 2023       Network       12       Network       12       Network       Network<                                                                                                    | Y From * Sep 2025<br>Ilid upto date : 2028-08-31 (:        | FY To * Aug 2026<br>(31st Aug 2028)                                                | Revenue * 12                                                                 | Net-worth<br>Previous    | 12<br>Financial              | Working Capital 2                                  | Debt-Equity Ratio 1/2                           |                            |
| Amount dome down down down down down down down down                                                                                                    | FY From ' Sep 2024                                         | FY-To* Aug 2025                                                                    | Revenue* 12                                                                  | Net-worth                | 12                           | Working Capital 12                                 | Debt-Equity Ratio 9 1/2                         |                            |
| P2-Partner 1: "Document for ascettaining financial capability" from Operations of last two financial years in Reporting Currency."           Lites Financial (Spa 2005 - Aug 2020)         Periods Financial (Spa 2004 - Aug 2020)           Bolins Shoet, "I fina 1006 © lotest, Johanno, Sheet, 147, 1146598673.pdf         Boling Bolet, "Fina 1006 © pervious, Johanno, Sheet, 147, 1146598673.pdf         Boleto Bolet, "Fina 1006 © pervious, Johanno, Sheet, 147, 1146598673.pdf         Boleto Bolet, "Fina 1006 © pervious, Johanno, Sheet, 147, 1146598673.pdf         Boleto Bolet, "Fina 1006 © pervious, Johanno, Sheet, 147, 1146598673.pdf         Boleto Boleto, "Fina 1006 © pervious, Johanno, Johet, Joheto, Joheto, J                                                                                                    | Werage Revenue from operation<br>Amount : Rupees Twelve On | ns of previous two Years Le Year 1 (Sep 2025 - Aug                                 | 2026) To Year 2 ( Sep 2024 - Aug 2025) * 12.00                               | R.                       |                              | INR                                                |                                                 |                            |
| Previous Financial (Sep 2024 - Aug 2026)         Previous Financial (Sep 2024 - Aug 2026)         OUR Number of Financial Statements'         Previous Financial (Sep 2024 - Aug 2026)         DOB Number of Financial Statements'         Previous Financial (Sep 2024 - Aug 2026)         DOB Number of Financial Statements'         Previous Financial (Sep 2024 - Aug 2026)         DOB Number of Financial Statements'         Previous Financial (Sep 2024 - Aug 2026)         DOB Number of Financial Statements'         Previous Financial (Sep 2024 - Aug 2026)         DOB Number of Financial Statements'         Previous Financial (Sep 2024 - Aug 2026)         Previous Financial (Sep 2024 - Aug 2026)         Previous Financial (Sep 2024 - Aug 2026)         Previous Financial (Sep 2024 - Aug 2026)         Previous Financial (Sep 2024 - Aug 2026)         Previous Financial (Sep 2024 - Aug 2026)         Previous Financial (Sep 2024 - Aug 2026)         Previous Financial (Sep 2024 - Aug 2026)         Previous Financial (Sep 2024 - Aug 2026)         Previous Financial (Sep 2024 - Aug 2026)         Previous Financial (Sep 2024 - A                                                                                                    | P3. Partner 1: "Document for                               | r ascertaining financial capability* from Op                                       | erations of last two financial years in Repr                                 | orting Eurrency. *       |                              |                                                    |                                                 |                            |
| UDUN Number of Principal Statements*       13333333       UDUN Number of Principal Statements*       13111111       Image: Statements*       1111111       Image: Statements*       1111111       Image: Statements*       Image: Statements*       Image: Statements*                                                                                                    |                                                            | Latest Financial (Sep 2                                                            | 025 - Aug 2026)                                                              |                          |                              | Previous Financial (Se                             | p 2024 - Aug 2025)                              |                            |
| belance Sheet* File: Loke \$ File: Loke \$ File: File: File File: File File File File File File File File                                                                                                    | UDIN Number of Financial States                            | ments" 1233333333                                                                  |                                                                              |                          | UDIN Number of Financial     | Statements* 1231111111                             |                                                 |                            |
| Profit & Loss Ac.* File-1048 Latest_profit_Loss_147_174559873.pdf Profit & Loss Ac.* File-1048 Profit & Loss Ac.* File-1048 Profit & Loss A                                                                                                    | Balance Sheet "                                            | File-10MB latest_balance_sheet_147_17/                                             | 16598668.pdf                                                                 | Re-upload View file      | Balance Sheet *              | File-10MB previous_balance_sheet_14                | 7_1746598694.pdf                                | Re-upload 🚺                |
| Cashiow Satement* Pie-1048 is tate, cashiow, statement, 147, 1746598772, pdf interved in the interved in the interved interved in                                                                                                    | Profit & Loss A/c."                                        | File-10MB latest_profit_loss_147_174659                                            | /8673.pdf                                                                    | Re-upload Newfile        | Profit & Loss A/c *          | File-10MB oprevious_profit_loss_147_1              | 746598698.pdf                                   | Re-upload 🚺                |
| sees & Schedule * File-1048 & latest_notes_schedule_147_1746598956.pdf unuptood verifie<br>wide:s Report * File-1048 & latest_nudter_report_147_1746598956.pdf unuptood verifie<br>4. Politive Retworth Certificate from the statutory auditor of the bidder. *<br>200N Number of certificate * File-1048 & previous_nudter_report_147_1746598976.pdf unuptood<br>4. Politive Retworth Certificate * File-1048 & previous_nudter_report_147_1746598976.pdf unuptood<br>4. Politive Retworth Certificate * File-1048 & previous_nudter_report_147_1746598976.pdf unuptood<br>4. Politive Retworth Certificate * File-1048 & previous_nudter_report_147_1746598976.pdf unuptood<br>4. Politive Retworth Certificate * File-1048 & politive_retworth,certificate_147_1746598776.pdf unuptood<br>4. Politive Retworth Certificate * File-1048 & politive_retworth,certificate_147_1746598776.pdf unuptood<br>4. Politive Retworth Certificate * File-1048 & politive_retworth,certificate_147_1746598776.pdf unuptood<br>4. Politive Retworth Certificate * File-1048 & politive_retworth,certificate_147_1746598776.pdf unuptood<br>4. Politive Retworth Certificate * File-1048 & politive_retworth,certificate_147_1746598776.pdf unuptood<br>4. Politive Retworth Certificate * File-1048 & politive_retworth,certificate_147_1746598776.pdf unuptood<br>4. Politive Retworth Certificate * File-1048 & politive_retworth,certificate_147_1746598776.pdf unuptood<br>4. Politive Retworth Certificate * File-1048 & politive_retworth,certificate_147_1746598776.pdf unuptood<br>4. Politive Retworth Certificate * File-1048 & politive_retworth,certificate_147_1746598776.pdf unuptood<br>4. Politive Retworth Certificate * File-1048 & politive_retworth,certificate_147_1746598776.pdf<br>4. Politive Retworth Certificate * File-1048 & politive_retworth, certificate_147_1746598776.pdf<br>4. Politive Retworth Retworth Certificate * File-1048 & politive_retworth, certificate * File-1048 & politive_retworth, certificate * File-1048 & politive_retworth, certificate * File-1048 & politive_retworth, certificate * File-1048 & politive_retworth, certificate * Fil                                                                                                    | Cashflow Statement "                                       | File-10MB latest_cashflow_statement_14                                             | 17_1746598677.pdf                                                            | Re-upload View his       | Cashillow Statement*         | File-10MB previous_cashflow_stateme                | nt_147_1746398702.pdf                           | Re-upload                  |
| widdlar's Report* File: 10MB is takest, aud/ker, report_147_1745598550.pdf widdlar's Report* File: 10MB is previous, aud/ker, report_147_1745598570.pdf Revolos                                                                                                    | Notes & Schedule "                                         | File-10MB latest_notes_schedule_147_17                                             | 746598684.pdf                                                                | Re-optoad Vewfile        | Notes & Schedule *           | File-10MB o previous_notes_schedule_1              | 47_1746598705.pdf                               | Me-upicad 🚺                |
| P4- Packive Net-Worth Certificate from the statutory auditor of the bidder. *   UDIN Number of certificate * 234444444   URL Worth Certificate * 1244444444   Net worth Certificate * File-2008 * positive_net_worth_certificate_147_17465587726.pdf   Pervice   Consortium Supporting Documents   C1. Partner 1: Bidder to submit Memorandum of Understanding (MOU) executed by the consortium partners in the un-priced bid. MOU should indicate the scope of work to be performed by the respective consortium members expressed as percentage of bid value   Privacy Bidder   Other Links   Privacy Policy   Corpright Policy   Copyright Policy   Copyright Policy   Copyright Policy   Disctaimer   Disctaimer   Privacy Policy   Disctaimer   Privacy Policy                                                                                                    | Auditor's Report *                                         | File-10MB oliatest_auditer_report_147_17/                                          | 65598689.pdf                                                                 | Re-upload View hie       | Auditor's Report *           | File-IOMB o previous_auditer_report_14             | 7_1746598709.pdf                                | Re-upload Vi               |
| Dublic humber of cethicitie 2244444444                                                                                                    | 4. Positive Net-worth Certifi                              | licate from the statutory auditor of the bidd                                      | ler.*                                                                        |                          | and the second second second |                                                    |                                                 |                            |
| A Partner 1: Bidder to submit Memorandum of Understanding (MOU) executed by the consortium partners in the un-priced bid. MOU should indicate the scope of work to be performed by the respective consortium members expressed as percentage of bid value  let 100 bidder memorandum 147 1746558721.pdf  executed bid. MOU should indicate the scope of work to be performed by the respective consortium members expressed as percentage of bid value  executed bid. MOU should indicate the scope of work to be performed by the respective consortium members expressed as percentage of bid value  executed bidder memorandum 147 1746558721.pdf  executed bid. Submit  Cherr Links  Ferms & Conditions Privacy Policy Copyright Policy Hypertlink Policy Hypertlink Policy Disclaimer  Resch Us  Resch Us  R                                                                                                    | IDIN Number of certificate 12                              | 344444444                                                                          | Cons                                                                         | sortium Suppo            | orting Docume                | nts                                                | 1746598716.pdf                                  | Me-upicad 144              |
| Chevicul     Save as Durit     Submit       Chevicul     Chevicul     Save as Durit     Submit         Other Links     Conditions       Terms & Conditions     Finacy Policy       Copyright Policy     Finacy Policy       Hyperlink Policy     Finacy Policy       Hyperlink Policy     Finacy Policy       Disclaimer     Finacy Policy                                                                                                    | 1. Partner 1: Bidder to subm                               | nit Memorandum of Understanding (MOU)                                              | executed by the consortium partners in th                                    | he un-priced bid, MOU st | rould indicate the scope of  | of work to be performed by the respective con-     | sortium members expressed as percentage of      | bid value. *               |
| Other Links       Other Links       Reach Us         Terms & Conditions       Privacy Policy       Image: Conditions       Registered Office:         Privacy Policy       Image: Conditions       Plot No. Sa-SB Netson Mandela Road, Vasant Kunj, New Delhi, 110070         Copyright Policy       Image: Conditions       Plot No. Sa-SB Netson Mandela Road, Vasant Kunj, New Delhi, 110070         Disclaimer       Corporate Identity Number:       L74890D.11993GOI054155                                                                                                    | File-10M8 <mark>- bidder_memora</mark>                     | indum_147_1746598721.pdf                                                           |                                                                              |                          |                              |                                                    | Res                                             | iplaad <mark>Viteri</mark> |
| Other Links     Image: Conditions     Reach Us       Terms & Conditions     Image: Cryptic Now AND Nest     Registered Office:       Privacy Policy     Image: Cryptic Now AND Nest     Pict No. Sa - SB Nelson Mandela Road, Vasant Kunj, New Delhi, 110070       Kyperlink Policy     Image: Cryptic Now AND Nest     Corporate Identity Number:       Disclaimer     L74899DL1993GO1054155                                                                                                    | C Previous Save as Draft                                   | Submit                                                                             |                                                                              |                          |                              |                                                    |                                                 |                            |
| Terms & Conditions<br>Privacy Policy<br>Copyright Policy<br>Hypertink Policy<br>Disclaimer<br>Disclaimer<br>Discla |                                                            | Other Links                                                                        | C.                                                                           | ncc                      | Read                         | ch Us                                              |                                                 |                            |
| Terms & Conditions     ENERCY: Now AND Next     Registered Office:       Privacy Policy     Piot No. SaSB Netson Mandela Road, Vasant Kunj, New Delhi, 110070       Copyright Policy     Image: Copyright Policy       Hypertlink Policy     Image: Copyright Policy       Disclaimer     L74899DL1993G01054155                                                                                                    |                                                            |                                                                                    |                                                                              |                          |                              |                                                    |                                                 |                            |
| Copyright Policy<br>Hyperlink Policy<br>Disclaimer                                                                                                    |                                                            | Terms & Conditions                                                                 | EN                                                                           | ERCY: Now AND Next       | Regist                       | tered Office:                                      | Very Delbi 110070                               |                            |
| Hyperlink Policy  Disclaimer                                                                                                    |                                                            | Copyright Policy                                                                   | +                                                                            | Constantion water        | Plot N                       | io, sa-sib Neison Mandela Koad, Vasant Kunj, P     | New Deen, 110070                                |                            |
| Disclaimer                                                                                                    |                                                            | Hyperlink Policy                                                                   | - 33                                                                         |                          | Corpo                        | orate Identity Number:<br>99DL 1993CO1054155       |                                                 |                            |
| Related Link                                                                                                    |                                                            | Disclaimer<br>Related Link                                                         |                                                                              | IN STREET                |                              |                                                    |                                                 |                            |

Contact Us FAQ Help

2025 Oil and Natural Gas Corporation Limited. All Rights Reserved.

20 E Delhi

For registering any grievances, please visit ONGC Grievance portal:

😟 🧕 🔼 🗖

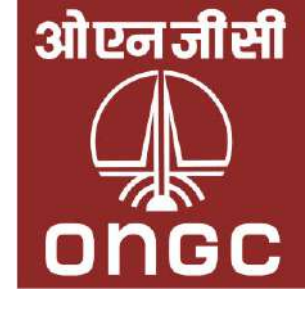

|                            | 1                    |
|----------------------------|----------------------|
|                            | 0                    |
|                            | Financial            |
|                            |                      |
|                            |                      |
| F.3. No of Partners *      |                      |
| 1 Partner                  | v                    |
|                            |                      |
|                            | •.]                  |
| the partner is registered, | incorporated. *      |
| consolidated financial sta | tements.             |
|                            |                      |
|                            |                      |
|                            |                      |
|                            |                      |
|                            |                      |
|                            |                      |
|                            |                      |
|                            |                      |
| -Equity Ratio 1/2          |                      |
|                            |                      |
| Equity Ratio 🥬 1/2         |                      |
|                            |                      |
|                            |                      |
| -                          |                      |
|                            | Re-upload Winw file  |
| di                         | Re-upload Viewfile   |
|                            | Re-upload Wine file  |
|                            |                      |
|                            | Re-upload Vinis life |
|                            | Child colored at a   |
| xpressed as percentage o   | Reptold Viewille     |
|                            |                      |
|                            |                      |
|                            |                      |

## **Evaluation & document verification**

- Upon submission of documents by vendor, workflows for evaluation gets triggered parallelly for commercial, technical and financial
- Workflow: Evaluator Checker Approver
- Clarification will be sought incase of deficiency observed during evaluation.
- Incase of rejection vendor will not be able to apply for enlistment for that item for next 6 months.
- The validity will be provided for each document. Mail will be triggered 60 days prior to expiry of validity for vendor to provide documents.

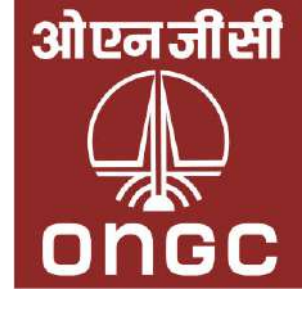

| ONGC-NTA      | =                                    |                                | Home All Ter        | nder 👻 Catalo    |
|---------------|--------------------------------------|--------------------------------|---------------------|------------------|
| Dashboard     | Pan No.: DGHDN6562U                  | Email id: ongcte               | est@yopmail.com     | Mob No.: 7       |
| 🕒 Vendors 🗸 🗸 | Vendor Verification                  |                                |                     |                  |
| O Vendor List | 1 About Agency                       |                                |                     |                  |
|               | A1. Company Details                  |                                |                     |                  |
|               | New<br>Company Name / Licence Holder | Name Test Pragyan              |                     | 🔿 Verifi         |
|               | New<br>Name of Authorised Person Tes | st Pragyan                     |                     | Bic              |
|               | Verified Deficit E                   | nter remarks                   |                     |                  |
|               | A2. Business Details                 |                                |                     |                  |
|               | New<br>Establishment Year 2018 Na    | ature of Business Yest {r      |                     |                  |
|               | New<br>Company Category Micro Unit   | as per MSME                    | GeM Id (GeM Portal) | 876539847yrehjfd |
|               | Verified Deficit                     | Enter remarks                  |                     |                  |
|               | A3. Registered Address Details       |                                |                     |                  |
|               | New<br>Registered Address opi39874te | rgfhdbnsmad,qle;21po[3980r34y5 | Sufd                |                  |
|               | Country India                        | City Noida Pi                  | incode* 122001      | Ver              |
|               | New<br>Pan No. DGHDN6562U            |                                | /Vie                | w File 🚫 Ver     |
|               | New<br>Peristration Number T09387TE  | 2479700                        |                     | w File           |

|             |           |            |             |          |            |               |            | 0       |
|-------------|-----------|------------|-------------|----------|------------|---------------|------------|---------|
| Catalo      | gue 🔻     | Documen    | t▼ He       | lp       | Contact Us | Prayas Cr (c  | PD - Comme | rcial)  |
| ob No.: 7   | 896895897 |            |             | Com      | pany Name: | Test Pragyan  |            |         |
|             |           |            |             |          |            | Forward To Ch | ecker⊖     | 🗹 To-Do |
|             |           |            |             |          |            | 2             | ) Under    | taking  |
|             |           |            |             |          |            |               |            |         |
| 🔿 Verifi    | ied 🔵 De  | eficit E   | nter remark | s        |            |               |            |         |
| Bio         | dder Type | Indian     |             |          |            |               |            |         |
|             |           |            |             |          |            |               |            |         |
|             | Le        | gal Status | Public Limi | ited Cor | mpany      |               |            |         |
| 9847yrehjfd |           |            | GePl        | NIC Id   | Test       |               |            |         |
|             |           |            |             |          |            |               |            |         |
| O Ver       | ified 🔵   | Deficit    | Enter rema  | arks     |            |               |            |         |
| O Ver       | ified 🔿   | Deficit    | Enter rema  | arks     |            |               |            |         |
|             | ified 🔿   | Deficit    | Enter roma  | arke     |            |               |            |         |

All Tender 👻 Catalogue 👻

Mob No.: 7896895897

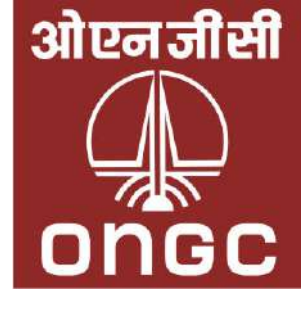

| O B https://vendo | r.ongc.co.in/vendor-verify/szl-IJeBkplvTUGToVNIUA |                                   | ☆                                   | 🖂 🛃 🕄 😂 🔤                               |
|-------------------|---------------------------------------------------|-----------------------------------|-------------------------------------|-----------------------------------------|
|                   |                                                   |                                   |                                     | You Are : Creator 🔻 Prayas (NTA)        |
| ) Dashboard       | Pan No.: AAACM0511B Email                         | id: renjit@mahaseam.com           | Mob No.: 9810285854                 | Company Name: Maharashtra Seamless Ltd. |
| Vendors 🗸 🗸 🗸     | Vendor Verification                               |                                   |                                     | Forward To Checker 🕞 🖉 To-Do            |
| )Vendor List      | 1 About Agency                                    |                                   |                                     | 3 Trade                                 |
|                   | Trade Item(s)                                     |                                   |                                     |                                         |
|                   | 1. CPD Group                                      | Enlistment Category               | Sub Category 💿                      | Enlistment Item                         |
|                   | Central Materials Procurement Group               | Production tubings (of all sizes) | EUE Tubing, Pup Joints & Crossovers | 2-3/8" OD, 4.7 ppf, L80, EUE            |
|                   | Enlisting as a                                    | Enlisting File                    | Enlisting certificate(s             | ;)                                      |
|                   | Manufacturer                                      |                                   | OEM Authorization, AF               | Pl, ISO 9001 & ISO 14000 Certificate    |
|                   | 1. Prior Experience : ONGC, (13/01/2023)          | Experi                            | ence File : <u>PAST SUPPLY</u>      |                                         |
|                   | Verified Deficit Enter remarks                    |                                   |                                     |                                         |
|                   | Validity Date Upto : dd / mm / yyyy               | *Please suggest a valid           | expiration date.                    |                                         |
|                   | 2. CPD Group                                      | Enlistment Category               | Sub Category 💿                      | Enlistment Item                         |
|                   | Central Materials Procurement Group               | Production tubings (of all sizes) | EUE Tubing, Pup Joints & Crossovers | 2-3/8" OD, 4.7 ppf, N80, EUE            |
|                   | Enlisting as a                                    | Enlisting File                    | Enlisting certificate(s             | )                                       |
|                   | Manufacturer                                      | -                                 | OEM Authorization, AF               | PI, ISO 9001 & ISO 14000 Certificate    |
|                   | 1. Prior Experience : ONGC, (10/11/2023)          | Experi                            | ence File : <u>PAST SUPPLY</u>      |                                         |
|                   | Verified Deficit Enter remarks                    |                                   |                                     |                                         |
|                   | Validity Date Upto : dd / mm / yyyy               | *Please suggest a valid           | expiration date.                    |                                         |
|                   | 3. CPD Group                                      | Enlistment Category               | Sub Category 💿                      | Enlistment Item                         |
|                   | Central Materials Procurement Group               | Production tubings (of all sizes) | EUE Tubing, Pup Joints & Crossovers | 2-7/8" OD, 6.5 ppf, L80, EUE            |
|                   | Enlisting as a                                    | Enlisting File                    | Enlisting certificate(s             | 3)                                      |
|                   | Manufacturer                                      |                                   | OEM Authorization, AF               | PI, ISO 9001 & ISO 14000 Certificate    |
|                   |                                                   |                                   |                                     |                                         |

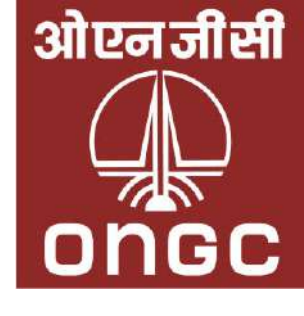

| endor Verification                                                                                                    |                                                                                                    |                                                                                                    |                                                                                                    |                                                                                                    |                                                        | in the                    |
|----------------------------------------------------------------------------------------------------|----------------------------------------------------------------------------------------------------|----------------------------------------------------------------------------------------------------|----------------------------------------------------------------------------------------------------|----------------------------------------------------------------------------------------------------|--------------------------------------------------------|---------------------------|
| endormennication                                                                                                    |                                                                                                    |                                                                                                    |                                                                                                    |                                                                                                    |                                                        | 194                       |
| About Agency                                                                                                    |                                                                                                    |                                                                                                    | O Trade                                                                                                    |                                                                                                    |                                                        |                           |
|                                                                                                    |                                                                                                    | Financial Informa                                                                                                    | ation (Own Financia                                                                                                    | (Capability)                                                                                                    |                                                        |                           |
| F1. Whether the Bidder is a                                                                                                    | a Consortium.                                                                                                    | F2. Name of Bidde                                                                                                    |                                                                                                    |                                                                                                    |                                                        |                           |
| No                                                                                                    |                                                                                                    | Maharashtra Seum                                                                                                    | iew Lid.                                                                                                    |                                                                                                    |                                                        |                           |
| F3. Type of Bidding Entity                                                                                                    | as per registration/inco                                                                                                    | rporation certificate. *                                                                                                    | F4. Whether the bidd                                                                                                    | ng eatity. *                                                                                                    |                                                        |                           |
| Public Limited Company                                                                                                    |                                                                                                    |                                                                                                    | Foreign : Andorta                                                                                                    |                                                                                                    |                                                        |                           |
| P5. Whether Bidder is Bidd                                                                                                    | ling on the. *                                                                                                    |                                                                                                    |                                                                                                    |                                                                                                    |                                                        |                           |
| Own Financial Capability                                                                                                    |                                                                                                    |                                                                                                    |                                                                                                    |                                                                                                    |                                                        |                           |
| New<br>F6. Whether the Statutory                                                                                                    | Audit is required as per                                                                                                    | the law of that country where                                                                                                    | the F7. Whether the entit                                                                                                    | y is required to prepar                                                                                                    | e the Financial                                        | State                     |
| bidding entity is registered<br>Yes                                                                                                    | d/Incorporated. *                                                                                                    |                                                                                                    | Basis. *<br>Ves. Based On - Audi                                                                                                    | ted Consolidated Figure                                                                                                    | ncial Statemen                                         | nts                       |
| F8. Is a certificate from pri                                                                                                    | acticing CA that the bidd                                                                                                    | ler is not required to prepare o                                                                                                    | consolidated financial statements                                                                                                    | and see of the second second s   |                                                        |                           |
| Fithe option at Sr. No: F18 is *No                                                                                                    | " then the applicant is not re-                                                                                                    | gained to submit the document at Se                                                                                                    | Mix P11                                                                                                    |                                                                                                    |                                                        |                           |
| Verified Deficit                                                                                                    | Enter semado                                                                                                    |                                                                                                    |                                                                                                    |                                                                                                    |                                                        |                           |
| hew)                                                                                                    |                                                                                                    |                                                                                                    |                                                                                                    |                                                                                                    |                                                        |                           |
| F9. Whether the Financial                                                                                                    | Statements are audited                                                                                                    | by Statutory Auditor OR Pract                                                                                                    | ticing Chartered Accountant, *                                                                                                    |                                                                                                    |                                                        |                           |
| Statutory Auditor                                                                                                    |                                                                                                    |                                                                                                    |                                                                                                    |                                                                                                    |                                                        |                           |
| F10. Details of Statutory A                                                                                                    | uditor & Membership No                                                                                                    | x *:                                                                                                    |                                                                                                    | baseble Mark                                                                                                    |                                                        |                           |
| Firm Name                                                                                                    | anyal Kamp: Associates                                                                                                    |                                                                                                    | Firm Membership No.                                                                                                    | 0083964                                                                                                    |                                                        |                           |
| Verified Deficit                                                                                                    | Enter remarks                                                                                                    |                                                                                                    | and the state of the                                                                                                    | CONSERV.                                                                                                    |                                                        |                           |
| New PP1. Name of Currency In Name of Reporting Currency New PP2. "Revenue from Opera PVFrom" Apc2023                                                                                                    | which the financial state<br>* Rupers I NII<br>thions* of last two financ<br>FY To* Mar 2024                                                                                                    | ments are prepared (Reportion<br>tial years in Reporting Current<br>Revenue * 54041183703                                                                                                    | ng Currency). * V Ente<br>Cy based on the latest Audited Ann<br>Latest Financial<br>Networth * 46023785179                                                                                                    | wiffed Opficit<br>wenacks                                                                                                    | De                                                     | rbt-Eq                    |
| New<br>PP1. Name of Currency In V<br>Name of Reporting Currency<br>New<br>PP2. "Revenue from Opera<br>PVFrom" Apr 2023<br>Valid upto date : 01-09-202<br>Verified Deficit<br>New                                                                                                    | which the financial state<br>f <sup>**</sup> Hupers : INIF<br>stions* of last two financ<br>PV To* Mar 2004<br>25 (01st Sep 2025)<br>Exter remarks                                                                                                    | ements are prepared (Report)<br>Lial years in Reporting Current<br>Revenue ** \$4041183703                                                                                                    | ng Currency). * V Enter<br>cy based on the latest Audited Ann<br>Latest Rinandal<br>Networth * 46021785179<br>Provious Financial                                                                                                    | verified Opficit remarks sual_* Working Capital                                                                                                    | De                                                     | rtt-Eq.                   |
| New PP1, Name of Currency In Name of Reporting Currency PP2, "Revenue from Opera PY From" Apr 2023 Verified Deficit Verified Deficit Verified Deficit                                                                                                    | which the financial state<br>which the financial state<br>ations <sup>a</sup> of last two financial<br>PY To <sup>a</sup> Mar 2024<br>Exter remarks<br>PY To <sup>a</sup> Mar 2023<br>Exter remarks                                                                                                    | ments are prepared (Report)<br>cial years in Reporting Current<br>Revenue * 54043183703<br>Revenue * 57363853238                                                                                                    | ng Currency). • V<br>Enter<br>Cy based on the latest Audited Ann<br>Latest Financial<br>Networth * 4003785379<br>Provious Financial<br>Networth * 37377380503                                                                                                    | verified <b>Opficit</b> remarks col -* Working Capital Working Capital                                                                                                    | De                                                     | rbi Equ                   |
| New PP1, Name of Currency In Name of Reporting Currency PP2 "Revenue from Opera PY From" Apr 2023 Valid upto date : 01-09-202 Verified Deficit New PY From Apr 2022 Verified Deficit Average Revenue from opera Amount : Rupees Fifty Fi PP3 "Document for ascert                                                                                                    | which the financial state which the financial state actions" of last two financi PV To* Mar 2024 ES (01st Sep 2025) Enter remarks PV To* Mar 2023 Enter remarks ations of previous two Tears we Arab Sixty Crore Twee taining financial capabil Lating Ensure (Lating Ensure)                                                                                                    | International Content of Content of Content                                                                                                    | ng Currency), * V<br>Eme<br>cy based on the latest Audited Ann<br>Latest Financial<br>Net worth * 46023785379<br>Provious Financial<br>Net worth * 37377388703<br>of Vear 2 Apr 2022 - Har 2023) * 15,55<br>ousand Four Hundred Stoty Nine a<br>no financial years in Reporting Cur                                                                                                    | Verking Capital Verking Capital Verking Capital Verking Capital                                                                                                    | De<br>De                                               | rbi Equ                   |
| New PP1, Name of Currency In Name of Reporting Currency PP2, "Revenue from Opera PY From: Apr 2023 Valid upto date : 01-09-202 Verified Deficit New PY From: Apr 2022 Verified Deficit Average Revenue from opera Amount : Rupees Fifty Fi PP3, "Document for ascert New VDN Number of Financial 52                                                                                                    | which the financial state which the financial state strons of last two financ PY To * Mar 2024 EV To * Mar 2024 Enter remarks ations of previous two Hean we Arab Sloty Crore Twee taining financial capabia Latest Financial Capabia Latest Financial (Apr 20                                                                                                    | ements are prepared (Reporti<br>cial years in Reporting Current<br>Revenue * 54041183703<br>Revenue * 57163805230<br>Revenue * 57163805230<br>Revenue * 57163805230<br>Revenue * 57163805230<br>Revenue * 57163805230<br>Revenue * 57163805230                                                                                                    |                                                                                                    | Verking Capital Verking Capital Verking Capita   | De<br>De<br>(Apr 2022 - Ma                             | rist Equ<br>rist Equ<br>3 |
| New PP1, Name of Currency In Name of Reporting Currency PP2, "Revenue from Opera PV Prom: Apr 2023 Verified Deficit New PV Prom: Apr 2022 Verified Deficit Average Revenue from opera Amount : Rupees Fifty Fi P1_"Document for ascert New UDDN Number of Filancial Si Verified Deficit                                                                                                    | which the financial state<br>shopens : HIT<br>ations" of last two financial<br>FV To 1: Mar 2024<br>25 (01st Sep 2025)<br>Enter remarks<br>PV To 1: Mar 2023<br>Enter remarks<br>ations of previous two Yean<br>two Arab Stoty Crore Twee<br>taining financial capabilit<br>Estotic Enter remarks                                                                                                    | Internets are prepared (Reportion<br>interpretations) in Reporting Current<br>Revenue * \$4041183703<br>Revenue * \$4041183703<br>Revenue * \$4041183703<br>Revenue * \$4041183703<br>Revenue * \$4041183703<br>Revenue * \$4041183703<br>Revenue * \$4041183703<br>Revenue * \$4041183703<br>Revenue * \$4041183703<br>Revenue * \$4041183703                                                                                                    |                                                                                                    | Verking Capital Verking Capital Verking Capital Verking Capital Verking Capital Capital Verking Capital Capital Verking Capital Capital Capita   | De<br>De<br>L(Apr 2022 - Ma                            | rbi Equ<br>rbi Equ        |
| New PP1, Name of Currency In Name of Reporting Currency PP2, "Revenue from Opera PY from" Apr 2023 Valid upto date : 01-09-203 Verified Deficit New Verified Deficit New PY from * Apr 2022 Verified Deficit New UDON Number of Financial St Verified Deficit New Non Xumber of Financial St Verified Deficit New Non Xumber of Financial St New Non Xumber of Financial St New Non Xumber of Financial St New Non Xumber of Financial St New Non Xumber of Financial St New Non Xumber of Financial St New Non Xumber of Financial St New Non Xumber of Financial St New Non Xumber of Financial St New Non Xumber of Financial St New Non Xumber of Financial St New Non Xumber Steept *                                                                                                    | which the Financial state<br>stores" of last two Brunn<br>PY To" Mar 2024<br>25 (01st Sep 2025)<br>Enter remarks<br>PY To" Mar 2023<br>Enter remarks<br>ations of previous two Years<br>two Arab Stoty Crore Twen<br>taining Financial capabili<br>Latent Financial (App 20<br>tatements" 24016/218/65<br>Enter remarks                                                                                                    | International Contents of Contents of Cont                                                                                                    | ng Currency), * V Enter<br>Cy based on the latest Audited Ann<br>Latest Financial<br>Net worth * 46023785379<br>Provious Financial<br>Net worth * 37377318903<br>o Veer 2 /Apr 2022 - Har 2023) * 35,50<br>ousand Four Hundred Soty Nine z<br>to financial years in Reporting Cur<br>Net Worth * Definancial<br>Net Worth * Definancial<br>Net Worth * Definance Sheet *                                                                                                    | Verticit Capital Working Capital Working Capital Working Capital Use A 400.50 Ind Fifty Palse rency: * Provious Financial call Statements* 2016 Cit. Contercements*                                                                                                    | De<br>De<br>(Apr 2022 - M)<br>1218HAMQ(1951)           | ebi Equ                   |
| New PP1 Name of Currency In Name of Reporting Currency PP2 * Revenue from Opera PY From* Apr 2023 Valid upto date : 01-09-202 Verified Deficit New PY From* Apr 2022 Verified Deficit Average Revenue from opera Amount : Rupees Fifty Fi PP1 * Document for accert New UDDN Number of Financial St Verified Deficit New                                                                                                    | which the financial state which the financial state stions of last two financ PY To * Mar 2024 St (01st Sep 2025) Enter remarks ations of poevious two Years we Arab Sixty Crore Twee taining financial capabid Latest Financial (Apr20 tatements Enter remarks Enter remarks Enter remarks                                                                                                    | ements are prepared (Reporti<br>cial years in Reporting Current<br>Revenue * 54041183703<br>Revenue * 5736365236<br>Revenue * 5736365236<br>Revenue * 573636<br>Revenue * 573636<br>Revenue * 573636<br>Revenue * 573636<br>Revenue * 573636<br>Revenue * 57365<br>Revenue * 57365<br>Revenue * 57365<br>Revenue * 57565<br>Revenue * 575655<br>Revenue * 575655<br>Revenue * 575655<br>Revenue * 575655<br>Revenue * 575655<br>Revenue * 5756555<br>Revenue * 5756555<br>Revenue * 5756555<br>Revenue * 57565555<br>Revenue * 5756555555555555555555555555555555555                                                                                                    |                                                                                                    | Verified Opficit rremarks working Capital Working Capital 24.24.460.50 remcy.* Previous Reserved remcy.* Previous Reserved cal Statements* 23.016 cate remarks cit Enter remarks                                                                                                    | Du<br>De<br>(4.pr 2022 - Ma<br>1218-MARQUYS11          | rtit Equ<br>etit Equ<br>3 |
| Verified Deficit Verified Deficit                                                                                                    | which the financial state<br>which the financial state<br>storm "of last two financial<br>PY To" Mar 2024<br>E (List Sep 2025)<br>E oter remarks<br>E oter remarks<br>ations of previous two Team<br>two Arab Sixty Crore Twee<br>taining financial capabilit<br>Latest Financial (Apr 20<br>Enter remarks<br>Exter remarks<br>Exter remarks                                                                                                    | ements are prepared (Reportion<br>cial years in Reporting Current<br>Revenue * 54041183703<br>Revenue * 54041183703<br>Revenue * 54041183703<br>Revenue * 54041183703<br>Revenue * 54041183703<br>Revenue * 54041183703<br>Revenue * 54041183703<br>Revenue * 54041183703<br>Revenue * 54041183703<br>Revenue * 54041183703                                                                                                    |                                                                                                    | Vertiked Perfect<br>remarks val : * Verking Capital Verking Capital 24,24,400,50 mod Fifty Palse Performeds Capital Citer remarks Cite Center remarks Cite Center remarks                                                                                                    | De<br>De<br>(Apr: 2022 - Ma                            | rbi Eq<br>rbi Eq<br>3     |
| New         P1. Name of Currency Inv           Name of Reporting Currency           New         P2. "Revenue from Opera           PY From: Apr 2023         Addid upto date : 01-09-203           Verified         Deficit           New         PY From: Apr 2022           Verified         Deficit           New         P3. "Document for apera           Amount : Rupees Fifty Fit         P4. "Document for apera           New         UD00 Number of Fitnancial 50           Verified         Deficit           New         Deficit           New         Deficit           New         Deficit           New         Deficit           New         Deficit           New         Deficit           New         Deficit           Verified         Deficit           New         Deficit           Verified         Deficit           Verified         Deficit           Verified         Deficit                                                                                                    | which the financial state which the financial state stions* of last two financ FY To* Mar 2024 IS (01st Sep 2025) Enter remarks PY To* Mar 2023 Enter remarks ations of previous two fream we Arab Stoty Crore Twee taining financial capabil Estock Prosector (Aprevo tatements* 240161218/G Enter remarks Enter remarks Enter remarks Enter remarks Enter remarks                                                                                                    | Invents are prepared (Reportion<br>inity years in Reporting Current<br>Revenue * \$4041183703<br>Revenue * \$4041183703<br>Revenue * \$40418870<br>Revenue * \$40418870<br>Revenue * \$40418870<br>Revenue * \$4041870<br>Revenue * \$40418700<br>R |                                                                                                    | Vertified Perfect<br>remarks val = * Vertified Capital Working Capital Vertified Capital Vertified Capit | De<br>1 (Арт 2022 - Ма)<br>1 2 2 2 1 8 4 А МОД 195 1 2 | eti Eq<br>eti Eq<br>3     |
| New PP1 Name of Currency In Name of Reporting Currency PP2 * "Revenue from Opera PY From* Apr 2023 Valid upto date : 01-09-203 Valid upto date : 01-09-203 Verified Deficit New PY From* Apr 2022 Verified Deficit New Protocurrent for ascert New Protocurrent for ascert New Protocurren           | which the financial state which the financial state PP To* Mar 2024 EVTO* Mar 2024 EVTO* Mar 2024 EVTO* Mar 2023 Enter remarks EVTO* Mar 2023 Enter remarks EVTO* Mar 2023 Enter remarks EVTO* State State Evtor Evtor Even Evtor Even Even Even Even Even Even Even Even                                                                                                    | ements are prepared (Reporti<br>Lal years in Reporting Current<br>Revenue * \$4041113703<br>Revenue * \$4041113703<br>Revenue * \$4041113703<br>Revenue * \$4041113703<br>Revenue * \$4041113703<br>Revenue * \$4041113703<br>Revenue * \$4041113703<br>Revenue * \$4041113703<br>Revenue * \$4041113703                                                                                                    |                                                                                                    | Vertified Opficit  rremarks  working Capital  Working Capital  Working Capital  Use Statements  Provious Financial  cal Statements  cit. Conter remarks  cit. Conter remarks  cit. Conter remarks                                                                                                    | Du<br>Du<br>(Apr 2022 - Ma<br>21210-MARQ19511          | rtit Equ<br>etit Equ<br>3 |
| New PP1 Name of Currency In Yame of Reporting Currency PP2 - "Revenue from Opera PY From* Apr 2023 Valid upto date : 01-09-202 Verified Deficit New PY From* Apr 2022 Verified Deficit Average Revenue from opera Amount : Rupees Fifty Fi PP3 * "Document for ascert New Verified Deficit New Profile Deficit New Profile Deficit New Cashfood Statement* Verified Deficit New Cashfood Statement*                                                                                                    | which the financial state which the financial state stions of last two financ PY To * Mar 2024 St (01st Sep 2025) Enter remarks Enter remarks ations of poevious two Yean we Arab Sloty Crore Twee toining financial capabid Latest Financial (Apr 20 Enter remarks Enter remarks Enter remarks Enter remarks Enter remarks Enter remarks Enter remarks Enter remarks Enter remarks Enter remarks Enter remarks Enter remarks Enter remarks Enter remarks Enter remarks Enter remarks Enter remarks Enter remarks Enter remarks                                                                                                    | ements are prepared (Reporti<br>early wars in Reporting Current<br>Revenue * 54041183703<br>Revenue * 54041183703<br>Revenue * 54163865230<br>Revenue * 54163865230<br>Revenue * 54168865230<br>Revenue * 54168865230<br>Revenue * 54168865230<br>Revenue * 54168865330<br>Revenue * 54168865230<br>Revenue * 54168865230<br>Revenue * 54168865230<br>Revenue * 54168865230<br>Revenue * 54168865230<br>Revenue * 54168865230<br>Revenue * 541688655230<br>Revenue * 541688655230<br>Revenue * 5416865555<br>Revenue * 54168655555<br>Revenue * 5416865555555555555555555555555555555555                                                                                                    | ng Currency). * V<br>Enter<br>cy based on the latest Audited Ann<br>Latest Financial<br>Networth * 46033785379<br>Provious Financial<br>Networth * 37373180503<br>o Vier 2 (Apr 2022 - Mar 2023) * 55,90<br>ousand Four Hundred Sixty Nine a<br>vo financial years in Reporting Cur<br>USON Number of Finan<br>USON Number of Finan<br>Verified Defi<br>Seco<br>Profit & Loss Ac *<br>Verified Defi<br>Seco<br>Cashflow Statement *                                                                                                    | Verified OPficit rremarks working Capital Working Capital Working Capital 24.24.460.50 rem2y.* Previous Enterine Statements* 23016 citl Enter remarks citl Enter remarks citl Enter remarks citl Enter remarks                                                                                                    | Du<br>Du<br>(Ager 2022 - Ma<br>1210-Marq21951)         | ebi Eq<br>ebi Eq<br>3     |
| PP1 Name of Currency Inv Name of Reporting Currency PP2 - "Revenue from Opera PP2 - "Revenue from Opera PP3 - "Revenue from Opera PP3 - "Revenue from Opera PP3 - "Revenue from Opera Amount : Rupees Fifty FP PP3 - "Document for ascert New UDD Number of Financial SI Verified Deficit New DoD Number of Financial SI Verified Deficit New Dodi & Loss A/c = Verified Deficit New Cashiow Statement* News 5 - Schedule *                                                                                                    | which the financial state which the financial state storm "of last two financ PY To * Mar 2024 ES (01st Sep 2025) Enter remarks PY To * Mar 2023 Enter remarks ations of previous two Team we Arab Sloty Crore Twee taining financial capabil Latent Financial (Apr 20 tatements * 24016121800 Enter remarks Enter remarks Enter remarks Enter remarks Enter remarks Enter remarks                                                                                                    | ements are prepared (Reporti<br>ial years in Reporting Current<br>Revenue * \$4041183703<br>Revenue * \$4041183703<br>Revenue * \$17163865238<br>(correct I (Apr 2023 - Mar 2024) 7<br>htty Four Lakh Twenty Four Th<br>dty* from Operations of last to<br>23 - 645*2020)<br>(stear the<br>second second second second<br>(stear the<br>second second second second second<br>(stear the<br>second second second second second<br>(stear the<br>second second second second second<br>(stear the<br>second second second second second second<br>(stear the<br>second second second second second second second<br>(stear the<br>second second second second second second second<br>(stear the<br>second second second second second second second second<br>(stear the<br>second second                                                                                                    | ng Currency), * W Enter<br>Cy based on the latest Audited Ann<br>Latest Financial<br>Networth * 40021785179<br>Provious Financial<br>Networth * 27277180003<br>o Year 2 (Apr 2022 - Har 2023) * \$5,00<br>ousand Four Hundred Stoty Nine a<br>so financial years in Reporting Cur<br>Sono<br>Verified Defi<br>Sono<br>Cathflow Statement *<br>Verified Defi<br>Sono<br>Cathflow Statement *<br>Verified Defi<br>Sono<br>Cathflow Statement *                                                                                                    | Verking Capital Working Capital Working Capital Working Capital Use_24.400.50 Ind Fifty Palse Previous Risancial Cal Statements* 20016 Citi Conter remarks Citi Enter remarks Citi Enter remarks Citi Enter remarks                                                                                                    | De<br>De<br>(Apr 2022 - Ma<br>1218-HAMQ19517           | etit égi                  |
| New PED Name of Currency In Name of Reporting Currency PED Trans of Reporting Currency PED Trans Apr 2023 Verified Deficit New PED Trans Apr 2022 Verified Deficit Average Revenue from opera Amount : Rupees Fifty FP PED "Document for ascert New UDON Number of Filancial SI Verified Deficit New UDON Number of Filancial SI Verified Deficit New Datase Sheet " Verified Deficit New Cashfood Statement* Verified Deficit New Nucles & Schedule* New Statement* Verified Deficit New Nucles & Schedule* New Statement* New Statement* New Statement* New Nucles & Schedule* New Statement* New Nucles & Schedule* New Nucles & Schedule           | which the Financial state is a papers : HUT  ations* of last two linancial FY To* Mar 2024  S (Dist Sep 2025)  Enter remarks  PY To* Mar 2023 Enter remarks  ations of previous two trean we Arab Stoty Crore Twee  taining financial capabil Estock (Acces) Enter remarks  Enter remarks  Enter remarks  Enter remarks  Enter remarks  Enter remarks  Enter remarks  Enter remarks  Enter remarks  Enter remarks  Enter remarks                                                                                                    | Inventis are prepared (Reportion<br>Lial years in Reporting Current<br>Revenue * \$4041113703<br>Revenue * \$4041113703<br>Revenue * \$404113703<br>Revenue * \$40411370370<br>Revenue * \$40411370370<br>Revenue * \$40411370370<br>Revenue * \$404111370370<br>Revenue * \$40411370370<br>Revenue * \$4041137070000                                    | ng Currency). * W Enter<br>Cy based on the latest Audited Ann<br>Latest Financial<br>Net worth * 46023785179<br>Provious Financial<br>Net worth * 37377380003<br>Net worth * 37377380003<br>Net worth * 37377780003<br>Net worth * 37377780003<br>Net worth * 3737778000                                                                                                    | Hilfed Opficit  rremarks  working Capital  Working Capital  Working Capital  Use 24,400,50  remoty:  Provious Financial  cal Statements  cal Enter remarks  cal Enter remarks  cal Enter remarks  cal Enter remarks  cal Enter remarks  cal Enter remarks  cal Enter remarks  cal Enter remarks                                                                                                    | De<br>(Дер 2022 - Ма<br>1218НАМО(19510                 | rti Lą<br>rti Lą<br>3     |
| New PP1 Name of Currency In Name of Reporting Currency PP2 * Revenue from Opera PY From* Apr 2023 Valid upto date : 01-09-202 Verified Deficit New PY From* Apr 2022 Verified Deficit New Proce Balance Sheet * Deficit New New Profied Deficit New New Profied Deficit New New Profied Deficit New New Profied Deficit New New Profied Deficit New New New Profied Deficit New New New New Profied Deficit New New New New Profied Deficit New New New New New Profied Deficit New New New New Profied Deficit New New New New New Profied Deficit New New New New Profied Deficit New New New New New Profied Deficit New New New New New New Profied Deficit New New New New New New New New New New                                                                                                    | which the financial state which the financial state stions of last two financ PY To* Mar 2024 S (01st Sep 2025) Coter remarks Coter remarks ations of previous two Years we Arab Stoty Crore Twee taining financial capabid Latenterfs* 24014121863 Enter remarks Coter remarks Enter remarks Enter remarks Enter remarks Enter remarks Enter remarks                                                                                                    | ements are prepared (Reporti<br>Lal years in Reporting Current<br>Revenue** \$4041113703<br>Revenue** \$4041113703<br>Revenue** \$4041113703<br>Revenue** \$4041113703<br>Revenue** \$4041113703<br>Revenue** \$4041113703<br>Revenue** \$4041113703<br>Revenue** \$4041113703<br>Revenue** \$4041113703<br>Revenue** \$4041113703<br>Revenue**<br>Statut Statut Statut Statut<br>Statut Statut Statut Statut<br>Statut Statut Statut Statut<br>Statut Statut Statut Statut Statut<br>Statut Statut                                                                                                    | ng Currency), * W Emi<br>cy based on the latest Audited Ann<br>Latest Financial<br>Net worth * 46023785379<br>Providous Financial<br>Net worth * 373773189603<br>of Verr 2 Apr 2022 - Har 2023) * 35,50<br>nousand Four Hundred Skoty Nine #<br>to financial years in Reporting Cur<br>Net Worth * 1000 Number of Finan<br>Verified Defi<br>See<br>Profit & Loss Avc *<br>Verified Defi<br>See<br>Notes & Schedule *<br>Verified Defi<br>See<br>Notes & Schedule *<br>Verified Defi<br>See<br>Notes & Schedule *<br>Verified Defi<br>See<br>Notes & Schedule *<br>Verified Defi<br>See<br>Notes & Schedule *<br>Verified Defi<br>See                                                                                                    | etified Opficit rremarks coll -*- Working Capital Working Capital Users S0 med Fifty Palse remov. * Provious Financial cal Statements* cit. Enter remarks cit. Enter remarks cit. Enter remarks cit. Enter remarks                                                                                                    | Du<br>Du<br>(Apr 2022 - Ma<br>1218HAMQ1951             | etet Egy<br>S             |
| New Province of Currency Inv Name of Reporting Currency Pr2 - "Revenue from Opera Pr2 - "Revenue from Opera Pr2 - "Revenue from Opera Pr2 - "Revenue from Opera Pr2 - "Revenue from Opera Pr2 - "Revenue from Opera Pr2 - "Revenue from Opera Pr2 - "Revenue from Opera Amount : Rupees Fifty Fr Pr3 - "Document for Ascert New Pr3 - "Document for Ascert New Pr3 - "Document for Ascert New Pr3 - "Revenue from Opera Pr3 - "Document for Ascert New Pr3 - "Document for Ascert New Pr3 - "Document for Ascert           | which the financial state which the financial state storm "of last two financi PY To * Mar 2024 ES (01st Sep 2025) Enter remarks Enter remarks Enter remarks Exter remarks Exter remarks Exter remarks Exter remarks Enter remarks Enter remarks Enter remarks Enter remarks Enter remarks Exter remarks Exter remarks Exter remarks Exter remarks Exter remarks                                                                                                    | ements are prepared (Reporti<br>Lial years in Reporting Current<br>Revenue * \$4041183703<br>Revenue * \$1765365238<br>Ner Year 1 (Apr 2023 - Mar 2024) 1<br>Inty Four Lakh Twenty Four Th<br>aty * from Operations of Last to<br>23 - 1147 (2023)<br>(Vew Itis)<br>(Vew Itis)<br>(Vew Itis)                                                                                                    | ng Currency), * W Enter<br>cy based on the latest Audited Ann<br>Latest Financial<br>Networth * 40021785179<br>Provious Financial<br>Networth * 21277180005<br>0 Year 2 (Apr 2022 - Har 2023) * 55,00<br>ousand Four Hundred Stoty Nine 1<br>0 Year 2 (Apr 2022 - Har 2023) * 55,00<br>ousand Four Hundred Stoty Nine 1<br>0 Year 3 (Apr 2022 - Har 2023) * 55,00<br>ousand Four Hundred Stoty Nine 1<br>0 Year 6 (Apr 2022 - Har 2023) * 55,00<br>ousand Four Hundred Stoty Nine 1<br>0 Year 7 (Apr 2022 - Har 2023) * 55,00<br>ousand Four Hundred Stoty Nine 1<br>0 Year 7 (Apr 2022 - Har 2023) * 55,00<br>0 Year 7 (Apr 2022 - Har 2023) * 55,00<br>0 Year 7 (Apr 2023) * 55,00<br>0 Year 7 (Apr 2023) * 55,00<br>0 Year 7 (Apr 2023) * 55,00<br>0 Year 7 (Apr 2023) * 55,00<br>0 Year 7 (Apr 2023) * 55,00<br>0 Year 7 (Apr 2023) * 55,00<br>0 Year 7 (Apr 2023) * 55,00<br>0 Year 7 (Apr 2023) * 55,00<br>0 Year 7 (Apr 2023) * 55,00<br>0 Year 7 (Apr 2013) * 55,00<br>0 Year 7 (Apr 2014) * 55,00<br>0 Year 7 (                                                                                                    | HilfielPerficit<br>remarks<br>scal _ * -<br>Working Capital<br>Working Capital<br>24.24.400.50<br>ment(y. *<br>Provious Entendels)<br>CitEnter remarks<br>CitEnter remarks<br>CitEnter remarks<br>CitEnter remarks<br>CitEnter remarks<br>CitEnter remarks<br>CitEnter remarks                                                                                                    | Du<br>Du<br>(Apr 2022 - Ma<br>1228HAMQUSSI             | rbt Equ<br>etit Equ<br>3  |
| New PP1 Name of Currency In Aame of Reporting Currency PP2 : "Revenue from Opera PY From: Apr 2023 Valid upto date : 01-09-202 Verified Deficit New PY From: Apr 2022 Verified Deficit New PY From: Apr 2022 Verified Deficit New PY From Carbon for accert New PY From Carbon for Accert New Py Verified Deficit New Profi & Loss Acc <sup>-1</sup> Verified Deficit New Note Sheet Carbon Statement Verified Deficit New Note Sheet Carbon Statement Verified Deficit New Note Sheet Carbon Statement Verified Deficit New Note Sheet Carbon Statement Verified Deficit New Note Sheet Carbon Statement Verified Deficit New Note Statement Verified Deficit New Note Statement Verified Deficit New Note Statement Verified Deficit New Note Statement Verified Deficit New Note Statement New Note Statemen | which the financial state which the financial state stions* of last two financ PY 10* Mar 2024 Stolast Sep 2025) Coter remarks Coter remarks ations of powious two Years we Arab Sixty Crore Twee staining financial capabid Latest Financial Capabid Latest Financial (Apr20 attements* 24016121863 Enter remarks Coter remarks Coter remarks Enter remarks Enter Remarks Enter Remarks Ent | ements are prepared (Reporti<br>Lal years in Reporting Current<br>Revenue * \$4041113703<br>Revenue * \$4041113703<br>Revenue * \$404113703<br>Revenue * \$4041137037<br>Revenue * \$4041137037<br>Revenue *                          |                                                                                                    | eitifiedPefficit<br>reemarks<br>coal _*<br>Working Capital<br>Working Capital<br>Users So<br>merify Palse<br>rendy, *<br>Provious Financial<br>cal Statements*<br>EitCriter remarks<br>citCriter remarks<br>citCriter remarks<br>citCriter remarks<br>citCriter remarks<br>citCriter remarks<br>citCriter remarks<br>citCriter remarks                                                                                                    | Du<br>Du<br>(Apr 2022 - Ma<br>1218HAMQ(951)            | ntri Equi                 |
| New PP1 Name of Currency In Aame of Reporting Currency PP2 Name of Currency In PP2 Trans Approved In PP2 Trans Approved In PP2 Trans           | which the Financial state which the Financial state ations of Last two Brunn PY To * Mar 2024 St (01st Sep 2025) Enter remarks ations of previous two Hears PY To * Mar 2023 Enter remarks ations of previous two Hears we Arab Sloty Crore Twee taining Financial capabilit Latest Financial Capabilit Latest Financial Capab | ements are prepared (Reporting<br>Lini years in Reporting Current<br>Revenue * 54041183703<br>Revenue * 54041183703<br>Revenue * 5404118<br>Revenue * 5404118<br>Revenue * 540418<br>Revenue * 540418<br>Reven                                                                                       | ng Currency). * W Enter<br>Cy based on the latest Audited Ann<br>Latest Financial<br>Networth * 46033785379<br>Providous Financial<br>Networth * 37377385003<br>o Veer 2 (Apr 2022 - Mar 2023) * 55,60<br>ousand Four Hundred Sixty Nine 4<br>ov financial years in Reporting Cur<br>Second<br>UD01 Hundred Sixty Nine 4<br>verified Defi<br>Second<br>Cashflow Statement *<br>Verified Defi<br>Second<br>Cashflow Statement *<br>Verified Defi<br>Second<br>Cashflow Statement *<br>Verified Defi<br>Second<br>Cashflow Statement *<br>Verified Defi<br>Second<br>Cashflow Statement *<br>Verified Defi<br>Second<br>Cashflow Statement *<br>Verified Defi<br>Second<br>Cashflow Statement *<br>Verified Defi<br>Second<br>Cashflow Statement *<br>Verified Defi<br>Second<br>Second<br>Cashflow Statement *<br>Verified Defi<br>Second<br>Second<br>Cashflow Statement *<br>Verified Defi<br>Second<br>Second | Verified                                                                                                    | . Du<br>Du<br>(Арт 2022 - Ма<br>1210-Имп (21951)       | rist Equi                 |

GC

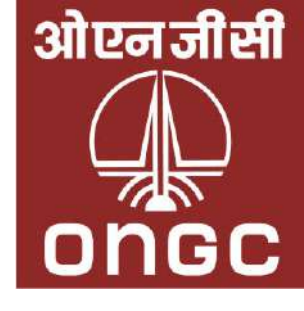

### **Deficit Information Overview**

| ONGC-NTA ≡              |                                                                                                    |                                                                                                    |                                                                             | Home All Tender 🕶                                                                                                    | Catalogue   Document                                                                            | <ul> <li>Help Contact Us</li> </ul> | AAAAA5555R |
|-------------------------|----------------------------------------------------------------------------------------------------|----------------------------------------------------------------------------------------------------|-----------------------------------------------------------------------------|----------------------------------------------------------------------------------------------------|-------------------------------------------------------------------------------------------------|-------------------------------------|------------|
| d Deficit Information   |                                                                                                    |                                                                                                    |                                                                             |                                                                                                    |                                                                                                 |                                     |            |
| >                       |                                                                                                    |                                                                                                    |                                                                             |                                                                                                    |                                                                                                 |                                     |            |
| ormation 2 Undertaking  | 8 <del></del>                                                                                                    |                                                                                                    | 3 Trade                                                                     |                                                                                                    |                                                                                                 |                                     | Financial  |
| Generated Trade Item(s) |                                                                                                    |                                                                                                    |                                                                             |                                                                                                    |                                                                                                 |                                     |            |
| ts I confirm the d      | eficit information is correct to my knowledge.                                                                                                    | I have reviewed and updated the deficit information to                                                                                                    | ensure accuracy.                                                            |                                                                                                    |                                                                                                 |                                     |            |
| Reason : defi done      | e                                                                                                    | Enlistment Category                                                                                                    | Sub Catagoni                                                                |                                                                                                    | Enlistment He                                                                                   | _                                   |            |
| Choke & Kill Manifo     | old                                                                                                    | Logistics, Production and other related Services under                                                                                                    | Sub Category                                                                |                                                                                                    | Eniistment iter                                                                                 | m                                   |            |
| 1.<br>Enlisting as a    |                                                                                                    | Centralized Procurement Enlisting File                                                                                                    |                                                                             | Enlisting certificate(s)                                                                                                    |                                                                                                 |                                     |            |
| Service Provider, O     | thers, others                                                                                                    | trade                                                                                                    |                                                                             |                                                                                                    |                                                                                                 |                                     |            |
| Registered with MS      | ME<br>M 00 22 222222                                                                                                    | MSME Category as                                                                                                    |                                                                             |                                                                                                    |                                                                                                 |                                     |            |
| Guilyan No. 301 A       |                                                                                                    | Micro-General, Obc-remate                                                                                                    |                                                                             |                                                                                                    |                                                                                                 |                                     |            |
| (!) Deficit : reject    |                                                                                                    |                                                                                                    |                                                                             |                                                                                                    |                                                                                                 |                                     |            |
| C. Other reject         |                                                                                                    |                                                                                                    |                                                                             |                                                                                                    |                                                                                                 |                                     |            |
| Previous     Update 4   | & Next 📎                                                                                                    |                                                                                                    |                                                                             |                                                                                                    |                                                                                                 |                                     |            |
| Previous Update         | & Next »                                                                                                    |                                                                                                    |                                                                             |                                                                                                    |                                                                                                 |                                     |            |
| Verevious Update        | & Next >>                                                                                                    | ongc                                                                                                    | Reach                                                                       | Us                                                                                                    |                                                                                                 |                                     |            |
| Previous Update         | & Next »<br>Other Links                                                                                                    | ONGC<br>ENERCY: Now AND Next                                                                                                    | Reach                                                                       | Us                                                                                                    |                                                                                                 |                                     |            |
| Previous Update         | & Next >>>>>>>>>>>>>>>>>>>>>>>>>>>>>>>>>>>>                                                                                                    | ONGC<br>ENERCY: Now AND Next                                                                                                    | Reach<br>Register<br>Plot No.                                               | <b>Us</b><br>ed Office:<br>5a-5B Nelson <u>Mandela Road</u>                                                                                              | I, Vasant Kunj, N <u>ew Delhi, 11007</u>                                                        | 70                                  |            |
| Previous Update         | & Next<br>Other Links<br>Terms & Conditions<br>Privacy Policy<br>Copyright Policy                                                                          | <b>ONGC</b><br>ENERCY: Now AND Next                                                                                                    | Reach<br>Register<br>Plot No.                                               | <b>Us</b><br>ed Office:<br>5a-5B Nelson Mandela Road                                                                                                    | l, Vasant Kunj, New Delhi, 11007                                                                | 70                                  |            |
| Previous Update         | & Next<br>Other Links<br>Terms & Conditions<br>Privacy Policy<br>Copyright Policy<br>Hyperlink Policy<br>Disclaimer                                        | <b>DOGC</b><br>ENERCY: Now AND Next                                                                                                    | Reach<br>Register<br>Plot No.<br>Corpora<br>L74899D                         | <b>Us</b><br>ed Office:<br>5a–5B Nelson Mandela Road<br>te Identity Number:<br>9L1993GOI054155                                                           | l, Vasant Kunj, New Delhi, 11007                                                                | 70                                  |            |
| Previous Update         | & Next >>>>>>>>>>>>>>>>>>>>>>>>>>>>>>>>>>>>                                                                                                    | <b>CONCE</b><br>ENERCY: Now AND Next                                                                                                    | Reach<br>Register<br>Plot No.<br>Corpora<br>L74899D<br>Telepho              | Us<br>ed Office:<br>5a–5B Nelson Mandela Road<br>te Identity Number:<br>9L1993GOI054155<br>ne No. 011-26750998; Fax No                                   | l, Vasant Kunj, New Delhi, 11007<br>: 011-26750991 / 26129091                                   | 70                                  |            |
| Previous Update         | & Next >> Cother Links Terms & Conditions Privacy Policy Copyright Policy Hyperlink Policy Disclaimer Related Link Sitemap Contact Us                      | <b>DOGGC</b><br><u>ENERCY: Now AND Next</u>                                                                                                    | Reach<br>Register<br>Plot No.<br>Corpora<br>L74899D<br>Telepho              | Us<br>ed Office:<br>5a–5B Nelson Mandela Road<br>te Identity Number:<br>9L1993GOI054155<br>ne No. 011-26750998; Fax No<br>tering any grievances please   | l, Vasant Kunj, New Delhi, 11007<br>: 011-26750991 / 26129091                                   | 70                                  |            |
| Previous Update         | & Next >> Cother Links Terms & Conditions Privacy Policy Copyright Policy Hyperlink Policy Hyperlink Policy Disclaimer Related Link Sitemap Contact Us FAQ | Image: Construction of the second of the second of the | Reach<br>Register<br>Plot No.<br>Corpora<br>L74899D<br>Telepho<br>For regis | Us<br>ed Office:<br>5a–5B Nelson Mandela Road<br>te Identity Number:<br>pL1993GOI054155<br>ne No. 011-26750998; Fax No<br>stering any grievances, please | l, Vasant Kunj, New Delhi, 11007<br>: 011-26750991 / 26129091<br>e visit ONGC Grievance portal: | 70                                  |            |

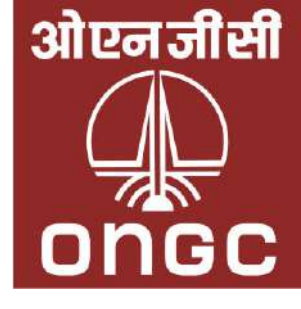

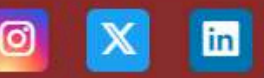

### Once everything is completed, the vendor will be issued a certificate.

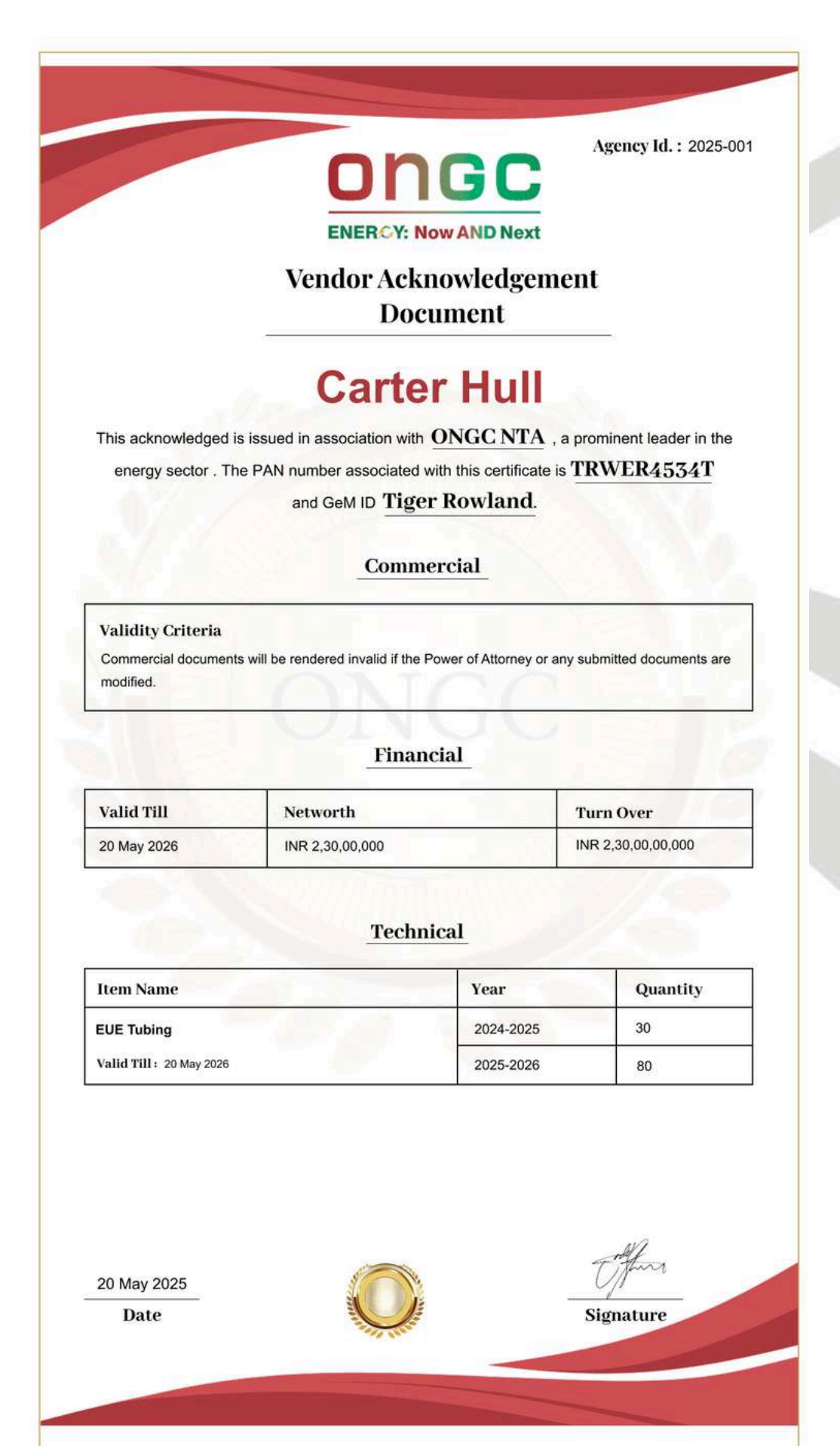

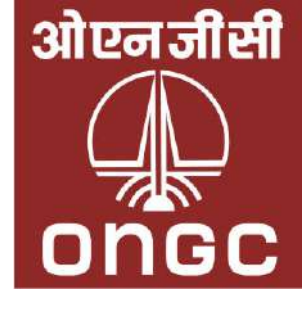